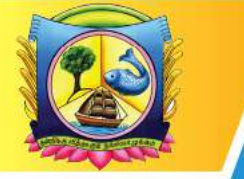

An Autonomous Institution affiliated to Madurai Kamaraj University 🔶 Reaccredited with 'A' Grade by NAAC

VIRUDHUNAGAR - 626 001, TAMIL NADU.

support@vhnsnc.edu.in

# 6.5.1 Digitalization and Automation in Examination

| S. No | Particulars                                                |
|-------|------------------------------------------------------------|
| 1.    | Student Examination result                                 |
| 2.    | Internal Examination Mark entry portal                     |
| 3.    | Internal Software Admin View                               |
| 4.    | Semester External Examination-hall ticket preparation page |
| 5.    | Summative MCQ Examinations                                 |
| 6.    | OMR Sheets                                                 |
| 7.    | OMR Reader software                                        |
| 8.    | Exam Hall Seating Arrangement                              |
| 9.    | COE office security system                                 |

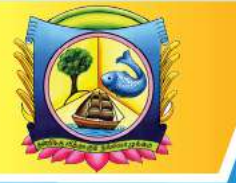

An Autonomous Institution affiliated to Madurai Kamaraj University 🔶 Reaccredited with 'A' Grade by NAAC

VIRUDHUNAGAR - 626 001, TAMIL NADU.

support@vhnsnc.edu.in

| 📕 Fwd: Login details - mohamedisir 🗙 🛛 🙆 VHNSNC | × Student Corner - VHNSNG                                           | ×                              | +            |                     |            |                |            | v           |        | đ             | × |
|-------------------------------------------------|---------------------------------------------------------------------|--------------------------------|--------------|---------------------|------------|----------------|------------|-------------|--------|---------------|---|
| ← → C 🔒 vhnsnc.edu.in/studentcomer/in           | iternal.php                                                         |                                |              |                     |            |                |            | Q 🖻 🖈       | * 0    | 1 🕐           | 1 |
|                                                 | stude                                                               | nt ca                          | m            | H                   |            |                | 67%        | - + Reset   | J      |               | Î |
|                                                 | V.H.N.Senthikumara Nadar C                                          | ollege (Au                     | tonomo       | us), Vir            | udhun:     | agar.          |            |             |        |               |   |
|                                                 | Profile Results Internal Atta                                       | edance (                       | Soating A    | nanganant           | R          | octification ) | forme      |             |        |               |   |
|                                                 | SENTHIKUMARAN                                                       | ADAR                           | CO           | E SE<br>LL<br>AUTON | EG         | E              |            |             |        |               |   |
|                                                 | Inter                                                               | ual Marks                      |              |                     | -11 E      | 귀매구            |            |             |        |               | 8 |
|                                                 |                                                                     |                                |              |                     | Welcome    | VISHNUE        | urgas, 🕘   |             |        |               |   |
|                                                 | INTER                                                               | NALMARKS                       | è            |                     |            |                |            |             |        |               |   |
|                                                 | Subject                                                             | 1/50                           | 11/50        | AL/5                | A3/5       | ERL            | Total/25   |             |        |               |   |
|                                                 | Paper - 2 Bakthi Hakkiamun Chitrila kkiamum                         | 49.0                           | 40.0         | 5.0                 | 5.0        | 6              | 19         |             |        |               |   |
|                                                 | English Paper - III                                                 | 31.0                           | 38.0         | 5.0                 | 5.0        | 3.8            | 16         |             |        |               |   |
|                                                 | Java Programming                                                    | 18.0                           | 38.0         | 5.0                 | 5.0        | 3.4            | 13         |             |        |               |   |
|                                                 | Data Structure                                                      | 13.0                           | 24.0         | 5.0                 | 5.0        | 2              | u          |             |        |               |   |
|                                                 | Computer Based Financial Accounting                                 | 20.0                           | 26.0         | 5.0                 | 5.0        | 1              | 13         |             |        |               |   |
|                                                 | 1- First Internal   II - Second Internal   Al<br>Transfail, All tha | - Assignment<br>above marks ar | l   A3 - And | gument 2            | S - Sentus | r)             |            |             |        |               | • |
| 1. 6.2.3 2020 21.pdf 🔷 💼 6.2.3 Exc              | el details.xlsx 🧄 screenshot.zip                                    | ^ I                            | atten        | dance 2.j           | P9         | 0              | attendance | 1.jpg       | Sh     | iow all       | × |
| ・ P Type here to search                         | 🌆 🕸 📀 🥥 👘 🛤                                                         |                                | 1            |                     |            |                |            | 🖿 🍂 ¢0) 💷 s | NG 14: | 36<br>-2023 [ |   |

Fig 1: Student Examination result

|   |                                                                                                    |                                                                                                    |                                                                           |                                                                     |                                                        |                                                                                                    |           |   | Q | LEY' | <br>* |  |
|---|----------------------------------------------------------------------------------------------------|----------------------------------------------------------------------------------------------------|---------------------------------------------------------------------------|---------------------------------------------------------------------|--------------------------------------------------------|----------------------------------------------------------------------------------------------------|-----------|---|---|------|-------|--|
|   |                                                                                                    | Results                                                                                                    |                                                                           |                                                                     |                                                        |                                                                                                    |           |   |   |      |       |  |
|   | A                                                                                                    | utonomous Framination Results                                                                                                    | - Nove                                                                    | mber 20                                                             | Welco                                                  | ne DHARA                                                                                                    | KESWAR M, | 0 |   |      |       |  |
|   | Carlos and                                                                                                    | Name DHARAK                                                                                                    | ESTRAE 1                                                                  | •                                                                   |                                                        | -                                                                                                    |           | - |   |      |       |  |
|   | Subject Code                                                                                                    | Subject Name                                                                                                    | Internal                                                                  | Enternal                                                            | Total                                                  | Remit                                                                                                    |           |   |   |      |       |  |
|   | P20CAP12                                                                                                    | LAB: Open Source Programming                                                                                                    | 40                                                                        | 60                                                                  | 100                                                    | Pass                                                                                                    |           |   |   |      |       |  |
|   | PIOCAPII                                                                                                    | LAB Jata Programming                                                                                                    | 40                                                                        | 60                                                                  | 100                                                    | Pass                                                                                                    |           |   |   |      |       |  |
|   | P20CAE11                                                                                                    | Operating System                                                                                                    | 36                                                                        | +4                                                                  | 80                                                     | Pass                                                                                                    |           |   |   |      |       |  |
|   | P20CAC14                                                                                                    | Software Engineering                                                                                                    | 34                                                                        | -13                                                                 | 77                                                     | Pass                                                                                                    |           |   |   |      |       |  |
|   | P20CAC13                                                                                                    | Open Source Technology                                                                                                    | 36                                                                        | 44                                                                  | 80                                                     | Pass                                                                                                    |           |   |   |      |       |  |
|   | P1004.011                                                                                                    | Java Programming                                                                                                    | 36                                                                        | 46                                                                  | 82                                                     | Pass                                                                                                    |           |   |   |      |       |  |
|   | Faveres a                                                                                                    |                                                                                                    |                                                                           |                                                                     |                                                        | and the second second se |           |   |   |      |       |  |
|   | P20CAC11                                                                                                    | Digital Principles and Computer Organization<br>Autonomous Examination Resu                                                                                                    | 35<br>lts - Ap                                                            | 43<br>ril 2022                                                      | 83                                                     | Pass                                                                                                    |           |   |   |      |       |  |
|   | PIOCACII                                                                                                    | Dayth) Principles and Computer Organization<br>Autonomous Examination Resu<br>Name : DHARAK                                                                                                    | 35<br>lts - Ap<br>25ward                                                  | 43<br>rii 2022                                                      | 83                                                     | Fain                                                                                                    |           | - |   |      |       |  |
|   | FIDCACI<br>FIDCACI<br>Subject Code                                                                                                    | Digital Franciples and Computer Organization<br>Autonomous Examination Resu<br>Name : DHARAKI<br>Subject Name                                                                                                    | 35<br>Its - Ap<br>ESWAR N<br>Internal                                     | 43<br>ril 2022<br>f<br>External                                     | 83<br>Total                                            | Fam                                                                                                    |           | - |   |      |       |  |
| - | PIOCACII<br>PIOCACII<br>Subject Code<br>P191/20/21                                                                                                    | Digital Franciples and Computer Organization<br>Autonomous Examination Resu<br>Name : DHARAKI<br>Subject Name<br>Entropomention                                                                                                    | 35<br>Its - Ap<br>ESWAR N<br>Internal<br>37                               | 43<br>ril 2022<br>t<br>Totenal<br>41                                | 83<br>Total<br>75                                      | Pass<br>Recult<br>Pass                                                                                                    |           |   |   |      |       |  |
|   | PioCAC11<br>PioCAC11<br>Subject Code<br>P190,88521<br>PioCAC21<br>PioCAC21                                                                                   | Digital Principles and Computer Organization<br>Autonomous Examination Resul<br>Name : DIARAN<br>Subject Name<br>Enropemental<br>Python Programming<br>Python Programming                                                                                                    | 35<br>Its - Ap<br>ESWAR N<br>Internal<br>37<br>35<br>30                   | 48<br>ril 2022<br>t<br>Extend<br>41<br>41<br>55                     | 83<br>Total<br>78<br>76<br>87                          | Pass<br>Recold<br>Pass<br>Pass<br>Pass                                                                                                    |           |   |   |      |       |  |
|   | P30CAC11<br>P30CAC11<br>Subject Code<br>P19028321<br>P30CAC21<br>P20CAC22<br>P20CAC22<br>P20CAC23                                                            | Digital Franceptor and Computer Organization<br>Autonomous Examination Resul<br>Subject Name<br>Entry openeously<br>Pythen Programming<br>Rational Database Managamant System<br>Ten Computer States and Managets                                                                | 35<br>HS - Ap<br>ESWAR A<br>Toternal<br>37<br>35<br>32<br>35<br>32<br>35  | 48<br>ril 2022<br>f<br>41<br>41<br>41<br>35<br>30                   | 83<br>Total<br>78<br>76<br>67<br>63                    | Pass<br>Receils<br>Pass<br>Pass<br>Pass<br>Pass                                                                                                    |           | _ |   |      |       |  |
|   | PEOCACII<br>FIDICACIII<br>Subject Code<br>PIGASSI21<br>FIDICACII<br>FIDICACII<br>FIDICACII<br>FIDICACII<br>FIDICACII<br>FIDICACII<br>FIDICACII               | Digital Principles and Computer Organization<br>Autonomous Examplication Resul<br>Nume: DEARAGE<br>Subject Name<br>Entroposension<br>Poton Programming<br>Relational Darbase Management System<br>Darb Communications and Soleworks<br>Colod Computing                           | 35<br>Its - Ap<br>E SWAR &<br>Internal<br>37<br>35<br>32<br>33<br>34      | 43<br>ril 2022<br>f<br>Extend<br>41<br>41<br>33<br>30<br>29         | 83<br>Total<br>78<br>76<br>67<br>63<br>63              | Pass<br>Receit<br>Pass<br>Pass<br>Pass<br>Pass<br>Pass                                                                                                    |           |   |   |      |       |  |
|   | FIDCAC11<br>FIDCAC11<br>FIDCAC11<br>FIDCAC11<br>FIDCAC11<br>FIDCAC1<br>FIDCAC1<br>FIDCAC1<br>FIDCAC1<br>FIDCAC1<br>FIDCAC1<br>FIDCAC1<br>FIDCAC1<br>FIDCAC11 | Digital Principles and Computer Organization<br>Autonomous Examination Resul-<br>Numer: DILARAK<br>Subject Name<br>Entropomensing<br>Pythen Programming<br>Rational Durbuso Managaman System<br>Data Communications and Networks<br>Cloud Computance<br>Lail: Tytion Programming | 35<br>Its - Ap<br>ESWAR A<br>Toternal<br>37<br>35<br>32<br>33<br>34<br>40 | 43<br>ril 2022<br>f<br>External<br>41<br>41<br>33<br>30<br>29<br>60 | 83<br>Total<br>78<br>76<br>67<br>63<br>63<br>63<br>100 | Pass<br>Receile<br>Pass<br>Pass<br>Pass<br>Pass<br>Pass<br>Pass<br>Pass                                                                                                    |           |   |   |      |       |  |

Fig2: Student Examination result

To enter the internal marks and assignment marks, click the following link. <u>http://vhnsnc.edu.in/internal/index.php</u>

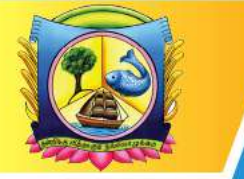

An Autonomous Institution affiliated to Madurai Kamaraj University 🔶 Reaccredited with 'A' Grade by NAAC

VIRUDHUNAGAR - 626 001, TAMIL NADU.

support@vhnsnc.edu.in

| 100 V | NGNE  |          |        | ×       | I IM IBV     | er Series | ler 2021- | 7022 10 Inter | ×               | WHITE       |                              |                 |                 | 😗 NAK                                     |          |          |         |                         |                        | 18         | - 25        | U.             | × |
|-------|-------|----------|--------|---------|--------------|-----------|-----------|---------------|-----------------|-------------|------------------------------|-----------------|-----------------|-------------------------------------------|----------|----------|---------|-------------------------|------------------------|------------|-------------|----------------|---|
|       | e e   | 1000     | Insnee | du.n/in | ternalión    | despho    |           |               |                 |             |                              |                 |                 |                                           |          |          |         |                         |                        |            |             | II 🚳           | Ě |
| 🗢 On  | usi 😐 | Textilat | - 21   | Miller  | 🖬 add        | e ten     | · 0       | ntoshc        | E legad         | ing upload  | <b>1</b> 1+):                |                 |                 |                                           |          |          |         |                         |                        |            |             |                |   |
|       |       |          |        | 10-10   | 0<br>(a-1947 | -         | VIRU      | DHUN          | AGAR<br>(An Aut | HINDU       | I NAI<br>Irstitut<br>He-acor | DARS            | SEN<br>ted to N | THIKUI<br>Kadurai Kare<br>e by NAAL<br>R. | AARA P   |          | COLLEG  | ŝΕ                      | Ŧ                      |            |             |                |   |
|       |       |          |        |         |              |           |           |               |                 | INTE        | RNAL                         | MARK /          | 55E55           | MENT SY                                   | TEM      |          |         |                         |                        |            |             |                |   |
|       |       |          |        |         |              |           |           |               |                 | _           |                              |                 | D               | OGIN                                      |          |          |         |                         |                        |            |             |                |   |
|       |       |          |        |         |              |           |           |               |                 | E-Ma<br>DOB | CIEB<br>CIEB                 |                 |                 |                                           | (00)     | MMAYYYY) |         |                         |                        |            |             |                |   |
|       |       |          |        |         |              |           |           |               |                 | Evan        |                              | -Select<br>Sale | eut 🗸           |                                           |          |          |         |                         |                        |            |             |                |   |
|       |       |          |        |         |              |           |           | Copyrig       | Le C 2022       | All Right   | s Rese                       | rved - VI       | INSNE           | Develop                                   | d by VHN | SNC Vieb | Team    |                         |                        |            |             |                |   |
|       |       |          |        |         |              |           |           |               |                 |             |                              |                 |                 |                                           |          |          |         |                         |                        |            |             |                |   |
|       |       |          |        |         |              |           |           |               |                 |             |                              |                 |                 |                                           |          |          |         |                         |                        |            |             |                |   |
|       |       |          |        |         |              |           |           |               |                 |             |                              |                 |                 |                                           |          |          |         |                         |                        |            |             |                |   |
|       | 0     | -        |        |         | 1            |           |           |               |                 |             |                              |                 |                 |                                           |          |          | 2021-21 | i22 <sup>14</sup> intes | 2021 <sup>20</sup> A ( | ) ZI de la | 96 1<br>264 | 253<br>•-702 🗮 |   |

## Fig3:internal mark entry

| C 🖞 http://www | w.vhnshc.edu.in/inter | mal/finternal.php    |                                                                                                    |                                              |       | A% | \$2 | 0 0 | Ð | ••• ( |
|----------------|-----------------------|----------------------|----------------------------------------------------------------------------------------------------|----------------------------------------------|-------|----|-----|-----|---|-------|
|                | ATTD   BLOGAR         | VIRUDHU              | AGAR HINDU NADARS' SENTHIN<br>(An Autonomous Institution, Affiliated to Medurai<br>Re-scendted with 'A' Grade by NA<br>VIRUDHUNAGAR. | KUMARA NADAR CO<br>Kamaraj University)<br>AC | LLEGE | E. |     |     |   |       |
|                |                       |                      | FIRST INTERNAL EXAMINA                                                                                                    | IION                                         |       | (  | 9   |     |   |       |
|                | Class: [_BCX          | DM_CA_SF_A Subject C | Code: U23CCA21 Subject: <u>C.Programming</u>                                                                                         |                                              |       |    |     |     |   |       |
|                | SLNo                  | Rollno               | Name                                                                                                    | Internal I/50                                |       |    |     |     |   |       |
|                | 1.                    | 235UCC001            | AAVADAI PARVATHI M                                                                                                    | 47.0                                         |       |    |     |     |   |       |
|                | 2                     | 23SUCC002            | BHARATHI P                                                                                                    | 20.0                                         |       |    |     |     |   |       |
|                | 3.                    | 236UCC003            | DHANA RANJANI P                                                                                                    | 47.0                                         |       |    |     |     |   |       |
|                | 4                     | 23SUCC004            | DIVYA I                                                                                                    | 33.0                                         |       |    |     |     |   |       |
|                | 5.                    | 235UCC005            | FEROSE ASMEEN FATHIMA K                                                                                                    | 39.0                                         |       |    |     |     |   |       |
|                | 6.                    | 23SUCC006            | GAYATHRI G                                                                                                    | 37.0                                         |       |    |     |     |   |       |
|                | 7.                    | 235UCC007            | GURULAKSHMI S                                                                                                    | 34.0                                         |       |    |     |     |   |       |
|                | 8.                    | 235UCC006            | ABHISHECK M                                                                                                    | 23.0                                         |       |    |     |     |   |       |
|                | 9.                    | 235L/CC009           | AGASIYA R                                                                                                    | 20.0                                         |       |    |     |     |   |       |
|                | 10.                   | 236UCC010            | AJITHKUMAR P                                                                                                    | 25.0                                         |       |    |     |     |   |       |
|                | 11.                   | 235030011            | AKASH M                                                                                                    | 33.0                                         |       |    |     |     |   |       |
|                |                       |                      |                                                                                                    |                                              |       |    |     |     |   |       |
|                | 12.                   | 23GUCC012            | ANAND KUMAR S                                                                                                    | 31.0                                         |       |    |     |     |   |       |

Fig: internal marks and assignment marks entry

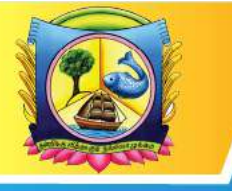

An Autonomous Institution affiliated to Madurai Kamaraj University 🔶 Reaccredited with 'A' Grade by NAAC

VIRUDHUNAGAR - 626 001, TAMIL NADU.

support@vhnsnc.edu.in

|                                                                                                    | denses in the                                                                                                    | 0                 |           |               |                     | -           | -       |            |             |      |           |            |         |                       | <ul> <li>hooke</li> </ul> |
|----------------------------------------------------------------------------------------------------|----------------------------------------------------------------------------------------------------|-------------------|-----------|---------------|---------------------|-------------|---------|------------|-------------|------|-----------|------------|---------|-----------------------|---------------------------|
|                                                                                                    |                                                                                                    |                   | 6,810     |               |                     |             |         |            |             |      |           |            |         |                       | - 0 1                     |
|                                                                                                    | 19.                                                                                                    |                   | MINU      | UNURAS        | ма нінри            | MADAR       | ST SIEM | THIRDMA    | URA NO      | CAR  | COLLEG    | t i        | -       |                       |                           |
|                                                                                                    |                                                                                                    |                   |           |               |                     | Vest        |         | NUME:      |             |      |           |            | 1       |                       |                           |
|                                                                                                    | ······                                                                                                    |                   |           |               |                     |             |         |            |             |      |           |            |         | 0                     |                           |
|                                                                                                    |                                                                                                    |                   |           |               |                     | encesions:  | RALESIO | esalion    |             |      |           |            |         | _                     |                           |
|                                                                                                    | Clare                                                                                                    | Party and         | E .       | App 1 Code    | TERMS I             | Deligent Ba | and Ma  | Beakcharge |             |      |           |            |         |                       |                           |
|                                                                                                    | 04.040                                                                                                    | . Life            | •         |               | These literature    | let e       | mell .  | Antoneout  | 1 +1        | ш.   |           |            |         |                       |                           |
|                                                                                                    | 1.0                                                                                                    | Destance          |           | DEFEA         | REAL PROPERTY IN C. | 103         |         | 1          | 100         |      |           |            |         |                       |                           |
|                                                                                                    | 2                                                                                                    | (resulting        | fires .   | ж             | 6.51b)A.5           | 22          |         | 81         |             |      |           |            |         |                       |                           |
|                                                                                                    |                                                                                                    | Ling-Lines        |           | ally.         | ALTICAL S           | E.          | =       | 00 I       | 1000        |      |           |            |         |                       |                           |
|                                                                                                    | 3                                                                                                    | (Services)        | 1         | MATTE         | INTERNAL ST         | 15.3        |         | 24         | [ent        | -    |           |            |         |                       |                           |
|                                                                                                    | - <del>6</del> .                                                                                                    | [N-S-Libro        | 6.1       | <b>WEBBIE</b> | BALLASSAN           | 1 121       |         | 84         | I'm         |      |           |            |         |                       |                           |
|                                                                                                    | 1.00                                                                                                    | (marking)         |           | RANKE         | BUILDING M          | 2.0         |         | 20         | 1           |      |           |            |         |                       |                           |
|                                                                                                    | - A.                                                                                                    | ADD LODO          | all is    | -842          | MARINE C            | 24.2        |         | 100 m      | 1.00        |      |           |            |         |                       |                           |
|                                                                                                    | 1. A.                                                                                                    | Tour come         |           | 21            | ~~~~~               | 122.0       |         | -          | L.          | -    |           |            |         |                       |                           |
| Image: Processing of the state of the state of                                                                                                    |                                                                                                    |                   |           |               |                     |             |         |            |             |      |           |            |         |                       |                           |
|                                                                                                    |                                                                                                    |                   |           |               | Line                | 1670504     | 101/264 | El Marall  | <b>L</b> )) |      |           |            |         |                       | - Institute               |
| The second of the second of the sec                                                                                                    | A Los come                                                                                                    |                   |           | -             | Sere as             |             |         | - 1        | 1.14        | 1    | 100       | 100        | a sette | 95 34                 |                           |
| Open         Open         Open <th< th=""><th>Francis B C B -</th><th></th><th>**</th><th></th><th>20 mail to our</th><th>- (B)-</th><th>6.4.98</th><th>A Distant</th><th>197 R. 1997</th><th>0.0</th><th>Burn Ber</th><th>a minut</th><th>-</th><th>Party and</th><th></th></th<>                                                                                                    | Francis B C B -                                                                                                    |                   | **        |               | 20 mail to our      | - (B)-      | 6.4.98  | A Distant  | 197 R. 1997 | 0.0  | Burn Ber  | a minut    | -       | Party and             |                           |
| B         B         B         B         P         P                                                                                                    | and the second second sec                                                                                                    |                   |           |               |                     |             |         |            |             |      | .08       |            |         | official and a second | 2                         |
| Protect         Protect         Protocol         Protocol         <                                                                                                    |                                                                                                    | 1 K 1             |           |               |                     | 14          | Y       | 2 8        |             |      | m n       |            |         | COLUMN T              |                           |
| Settems         Definition         M         D         C         C <thc< th="">         C         C</thc<>                                                                                                    | pre parte                                                                                                    | president of      | N. 26, NY |               |                     | meet_20 m   |         | 4.5        | and in some | 3    | ,80 mm2,3 | A . Longer |         | a (100 (6) ) a        | art                       |
| Determine         Determine         Determine <thdetermine< th=""> <thdetermine< th=""> <thd< td=""><td>CONTRACTOR DIVISION</td><td></td><td></td><td></td><td>e #</td><td></td><td>8.8</td><td></td><td></td><td>3.7</td><td></td><td></td><td></td><td>8 18</td><td>88</td></thd<></thdetermine<></thdetermine<>                                                                                                    | CONTRACTOR DIVISION                                                                                                    |                   |           |               | e #                 |             | 8.8     |            |             | 3.7  |           |            |         | 8 18                  | 88                        |
| Addition         Addition                                                                                                    | Commit Granters                                                                                                    | 26                |           |               |                     |             | 4.8     |            |             | 44   |           |            |         | H                     | - 10                      |
| Continue of American American         Continue of American         Continue of American                                                                                                    | Contraction of the second second seco | 18                | 115       |               |                     |             | 1.75    |            |             | 23   |           |            | 23      | 10.05                 | 31.                       |
| Description         11         2         5         6         6         1         10         2         6         6         6         1         10         2         6         6         7         10         2         6         6         7         10         2         6         6         7         10         2         6         7         10         7         6         7         10         7         6         7         10         7         6         7         10         7         6         7         10         7         6         7         10         7         7         7         7         7         7         7         7         7         7         7         7         7         7         7         7         7         7         7         7         7         7         7         7         7         7         7         7         7         7         7         7         7         7         7         7         7         7         7         7         7         7         7         7         7         7         7         7         7         7         7         7         7                                                                                                    | Contraction of the Contraction                                                                                                    | 26                |           |               |                     |             |         |            |             | -    |           |            | 1       |                       | - 1.5                     |
| Control         Control         Control <t< td=""><td>A DESCRIPTION OF A DESCRIPTION OF A DESC</td><td>11</td><td>- 33</td><td></td><td></td><td></td><td>3.88</td><td></td><td>-8</td><td>- 22</td><td>- 5 -</td><td>-</td><td></td><td>A 120</td><td></td></t<> | A DESCRIPTION OF A DESCRIPTION OF A DESC | 11                | - 33      |               |                     |             | 3.88    |            | -8          | - 22 | - 5 -     | -          |         | A 120                 |                           |
| Control         Display         Display <t< td=""><td>A REAL PROPERTY AND A REAL PROPERTY AND A REAL</td><td></td><td>- 25</td><td></td><td></td><td></td><td></td><td></td><td>- 2</td><td>-</td><td>-</td><td>- 5</td><td></td><td>1 10</td><td></td></t<>            | A REAL PROPERTY AND A REAL PROPERTY AND A REAL |                   | - 25      |               |                     |             |         |            | - 2         | -    | -         | - 5        |         | 1 10                  |                           |
| Construction         No.         Source         Source         Sour                                                                                                    | the second of a state of the second state of the                                                                                                    |                   |           |               |                     | - 2         |         |            |             | -    |           | - 5        | 10      | 1.10                  |                           |
| Construction         D         D         S         D         D <thd< th="">         D         D         D         D         D         D         D         D         D         D         D         D         D         D         D         D         D         D         D         D         D         D         D         D         D         D         <thd< th="">         D         D         D         D         D         D         D         D         D         D         D         D         D         D         D         D         D         D         D         D         D         D         D         <thd< th="">         D         <thd< th=""> <thd< <="" td=""><td>Contraction of the second second seco</td><td></td><td></td><td></td><td></td><td></td><td></td><td></td><td></td><td>-</td><td></td><td>-</td><td></td><td></td><td></td></thd<></thd<></thd<></thd<></thd<>                                                                                                    | Contraction of the second second seco |                   |           |               |                     |             |         |            |             | -    |           | -          |         |                       |                           |
| Construct of the second second seco                                                                                                    | Company and an article of the                                                                                                    |                   |           |               |                     | - 2         | 1.00    |            | 1.0         | 100  | 1.0       | 2          | 10      | 1.1.1                 |                           |
| Openant Processing         D         DS         D         D <thd< th="">         D         D</thd<>                                                                                                    | Designed and designed in                                                                                                    | 1.1               |           |               |                     |             |         |            |             | -    |           | -          | -       | 1 12                  |                           |
| Construction         Display         Display                                                                                                    | Committee of the second second                                                                                                    | 100               | -         |               | 1. 1.               | - 2         | 1.85    |            |             | 44   |           | -          | 1.1     | a 11/2                | 1.00                      |
|                                                                                                    | PROPERTY PROPERTY IN                                                                                                    | 14                |           |               |                     |             |         | - 0 -      | - 2         | -    |           | - 2 -      | 11      | H 55                  |                           |
| Contract Laboration         Me         Mi         B         B         C         C         D         C         C         D         D <thd< th="">         D         D         D</thd<>                                                                                                    | COMPANY OF PERSONNELLAR &                                                                                                    | -                 |           |               |                     |             | 1.00    |            |             |      |           | -          |         | 4                     |                           |
| Control         1         43         0         0         1         0         0         1         0         0         1         0         0         1         0         0         1         0         0         1         0         0         1         0         0         1         0         0         1         0         0         1         0         0         1         0         0         1         0         0         1         0         0         1         0         0         1         0         0         1         0         0         1         0         0         1         0         0         1         0         0         1         0         0         1         0         0         1         0         0         1         0         0         1         0         0         1         0         0         1         0         0         1         0         0         1         0         0         1         0         1         0         1         0         1         0         1         0         1         0         1         0         1         0         1         0<                                                                                                    | Present on Lincols and and                                                                                                    |                   | 10        |               |                     | - 2         | 1.0     |            |             | 2.1  |           |            | -       |                       |                           |
| District Justice         B         Li         E         A         E         A         E         Li         E         A         E         Li         E         B         Li         E         B         Li         E         B         Li         E         B         Li         E         B         Li         E         B         Li         E         B         Li         E         B         Li         E         B         Li         E         B         Display         E         B         Display         E         B         Display         E         B         Display         E         B         Display         E         Display         E         Display         E         Display         E         Display         E         Display         E         Display         E         Display         E         Display         E         Display         E         Display         E         Display         Display         Display         Display         Display         Display         Display         Display         Display         Display         Display         Display         Display         Display         Display         Display <thdisplay< th="">         Display         Display</thdisplay<>                                                                                                    | C HOLESANDERS IN CONTRACTORS                                                                                                    |                   |           |               |                     |             | 1.00    |            |             | 2.1  |           |            |         | # #00                 |                           |
| UPPERE LANGEMENTATION         0         8         0         8         4         8         55         1           UPPERE LANGEMENTATION         0         0         0         0         0         0         0         0         0         0         0         0         0         0         0         0         0         0         0         0         0         0         0         0         0         0         0         0         0         0         0         0         0         0         0         0         0         0         0         0         0         0         0         0         0         0         0         0         0         0         0         0         0         0         0         0         0         0         0         0         0         0         0         0         0         0         0         0         0         0         0         0         0         0         0         0         0         0         0         0         0         0         0         0         0         0         0         0         0         0         0         0         0         0                                                                                                    | In grants family and                                                                                                    |                   | 48        |               | 4 4                 |             | 3.88    |            |             | 2.1  |           |            | 24      | # F28                 | T.                        |
| Deministrative Manufacta 22 17 8 8 8 8 18 8 9 13 8 8 8 8 8 8 9 19<br>Manufact Manufacta 24 9 19 19 19 19 19 19 19 19 19 19 19 19 1                                                                                                    | PROPERTY LANCEMENT PROVE 1                                                                                                    |                   |           |               | 0 8                 |             |         | 3          |             | 22   |           |            | 4       | 8 55                  |                           |
|                                                                                                    | D-ALMERT IN LAST WALLSHOLD                                                                                                    | - 28              |           |               |                     | - 2         | 1.0     |            | 1.2         | 2.8  | 10        |            | 4       | # 38                  | 28                        |
| Chamble Langualds                                                                                                    | APRILITY AND ADDRESS OF                                                                                                    |                   | 1         |               |                     |             |         |            |             | 10.0 |           |            | 3.3     | #. N                  |                           |
|                                                                                                    | Areamin farmound t                                                                                                    |                   |           |               |                     |             | . *     | . 6        |             | 44   | . 4       | *          | 44      | #. h                  | 4                         |
|                                                                                                    |                                                                                                    |                   |           |               |                     |             |         |            |             |      |           |            |         |                       |                           |
|                                                                                                    |                                                                                                    | the second second | -         |               |                     | _           | _       |            |             |      |           |            |         |                       |                           |

|                            |               |                 |        |                   |                  | n      | elcome to Admin 1 | Dashboard |
|----------------------------|---------------|-----------------|--------|-------------------|------------------|--------|-------------------|-----------|
| Student                    | Allocation    | View Allocation | Update | Logon Credentials | View Credentials | Report | Student View      | SMS       |
| STUDEN                     | Г - ADD       |                 |        |                   |                  |        |                   |           |
|                            |               |                 |        |                   |                  |        |                   |           |
|                            |               |                 |        |                   |                  |        |                   |           |
| Roll No                    |               |                 |        |                   |                  |        |                   |           |
| Roll No                    |               |                 |        |                   |                  |        |                   |           |
| Roll No<br>Name            |               |                 |        |                   |                  |        |                   |           |
| Roll No<br>Name<br>Departm | ient -Select- |                 |        |                   |                  |        |                   |           |

Fig 1: Internal Software Admin View

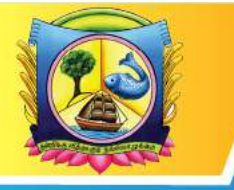

An Autonomous Institution affiliated to Madurai Kamaraj University 🔶 Reaccredited with 'A' Grade by NAAC

VIRUDHUNAGAR - 626 001, TAMIL NADU.

support@vhnsnc.edu.in

| VIRLIDHUMAGAH HINDU MADARS' SENTHIKUMARA MADAR COLLEGE [01/0                                                                                                    | 54/2012-31/03/3050 -[Student Hame Master]                  |          |
|----------------------------------------------------------------------------------------------------|------------------------------------------------------------|----------|
| Meater Transaction Report ReValuation Even Supplementary Utilities                                                                                                    | Selar Setuh Undor Est                                      | -        |
| nenius Nect Address Celes                                                                                                    |                                                            |          |
| edistration No. 274/24022                                                                                                    |                                                            |          |
| terføkration Nar 17000/0000<br>madent kome dåstarstokar/til:<br>anne (teint) geningsmilig beseder / 50 Excelor                                                                                                    | Semester 2                                                 |          |
| And a second second sec | Code Subject Name                                          |          |
| and the first of the first of the second second sec | 1 CPT2M Ulusiais Musical                                   | Pagin    |
| ALI EXTENSION STATE                                                                                                    | 2 LOPE2 I Proce short story grammar composition L communic | (Faguar  |
| ther 's Name ELEMAR S                                                                                                    | 3 U12521 🕞 Environmental Budies                            | Pagaiar  |
| ther's Name (Ta) 0.247 A                                                                                                    | 4 U209621 Financial Accounting-1                           | Paguar / |
| manily W IS fasts for both labor II                                                                                                    | 5 V3CHC22 - Principles of Markeling                        | Paguar   |
| referenced Page 1                                                                                                    | 6 LIZELAZI Withstary Economics                             | raguar   |
| edium of Study Ergish Viva Dt.                                                                                                    |                                                            |          |
| ddrew 1 2/200-42, SRI ANNAJ ARAMINDAR KOVE, STRE<br>ddrew 2                                                                                                    |                                                            |          |
| ddress 3                                                                                                    |                                                            |          |
| City PERTYA CALLIGULAM                                                                                                    |                                                            |          |
| PRESSIO DEVOU                                                                                                    |                                                            |          |
| Mulake DIVINT NAD                                                                                                    | e                                                          |          |
| transferration 1 such and 1                                                                                                    |                                                            |          |
|                                                                                                    |                                                            |          |
|                                                                                                    |                                                            |          |
| start - vanarianse van 🖄 factiense aantanse                                                                                                    |                                                            | 0.14.0 1 |

Fig 22: Semester External Examination Hall ticket preparation

## <u>APRIL – 2022 SUMMATIVE MCQ EXAMINATIONS</u>

## **INSTRUCTIONS TO STUDENTS**

### Instructions to the Students to be followed in the Computer Laboratory:

STEP 1: In the allotted Computer, the Login Page of MCQ Exam is displayed: fig:24

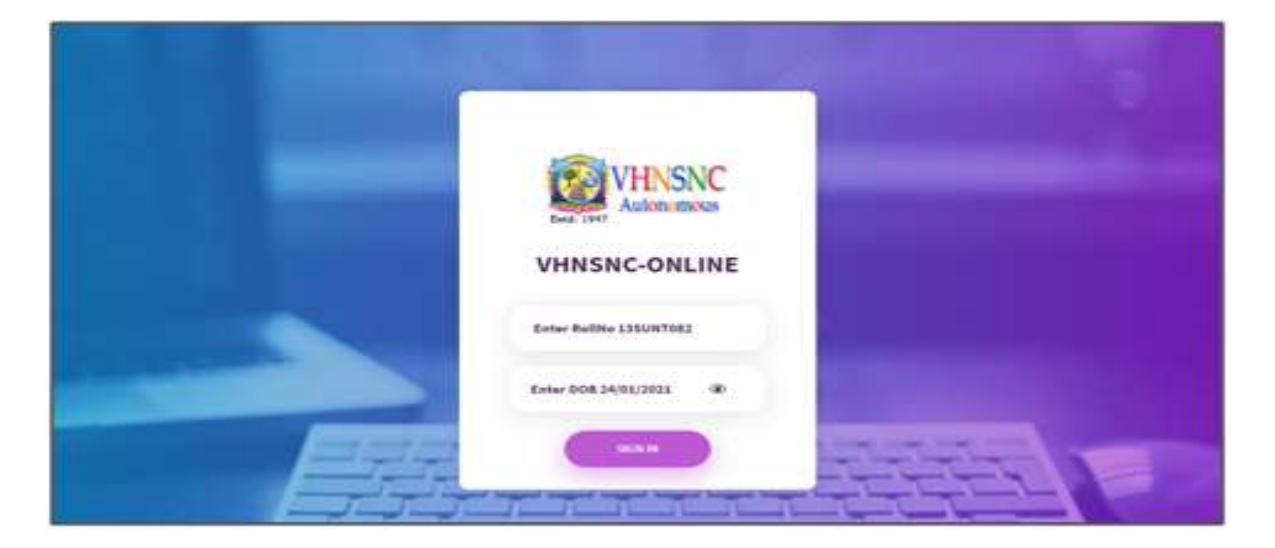

**STEP 2:** In this Login Page, type **Roll Number** as User Name (For example 13SUNT082), **Date of Birth** as Password (If the date of birth is 1<sup>st</sup> Jan 2000, type it as <u>01/01/2000</u>), then Click **Sign in** 

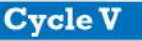

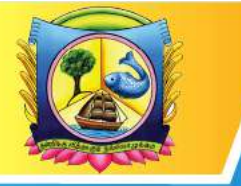

An Autonomous Institution affiliated to Madurai Kamaraj University 🔶 Reaccredited with 'A' Grade by NAAC

VIRUDHUNAGAR - 626 001, TAMIL NADU.

support@vhnsnc.edu.in

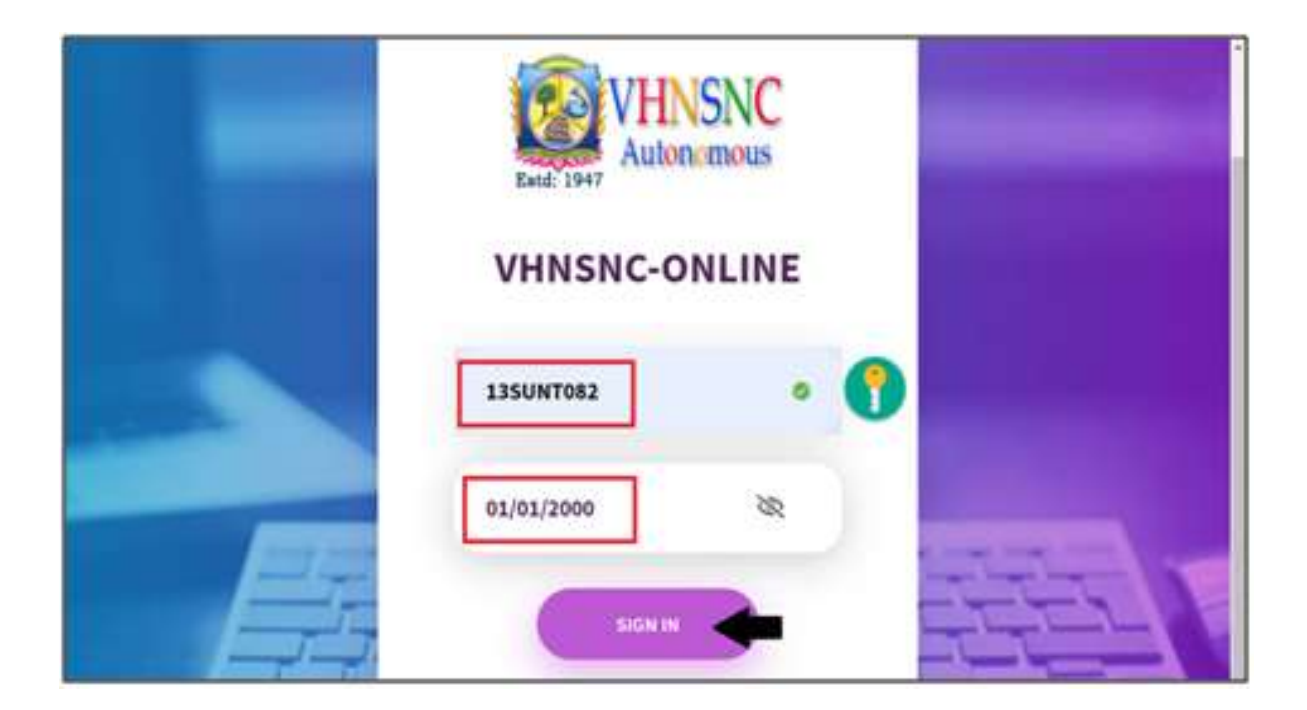

STEP 3: In the DASHBOARDS, in the Exams List, Click Today's Exam

## <u>APRIL – 2022 SUMMATIVE MCQ EXAMINATIONS</u>

## **INSTRUCTIONS TO STUDENTS**

Instructions to the Students to be followed in the Computer Laboratory:

STEP 1: In the allotted Computer, the Login Page of MCQ Exam is displayed:

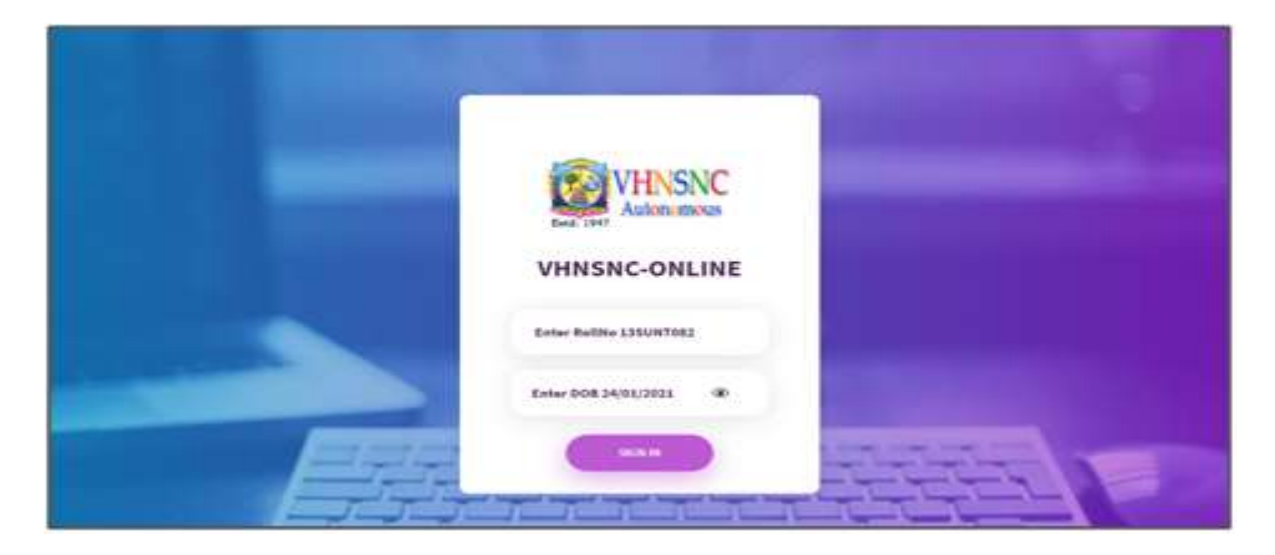

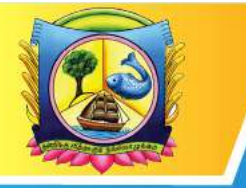

VIRUDHUNAGAR - 626 001, TAMIL NADU. support@vhnsnc.edu.in

STEP 2: In this Login Page, type Roll Number as User Name (For example 13SUNT082), Date of Birth as Password (If the date of birth is 1<sup>st</sup> Jan 2000, type it as <u>01/01/2000</u>), then Click Sign in

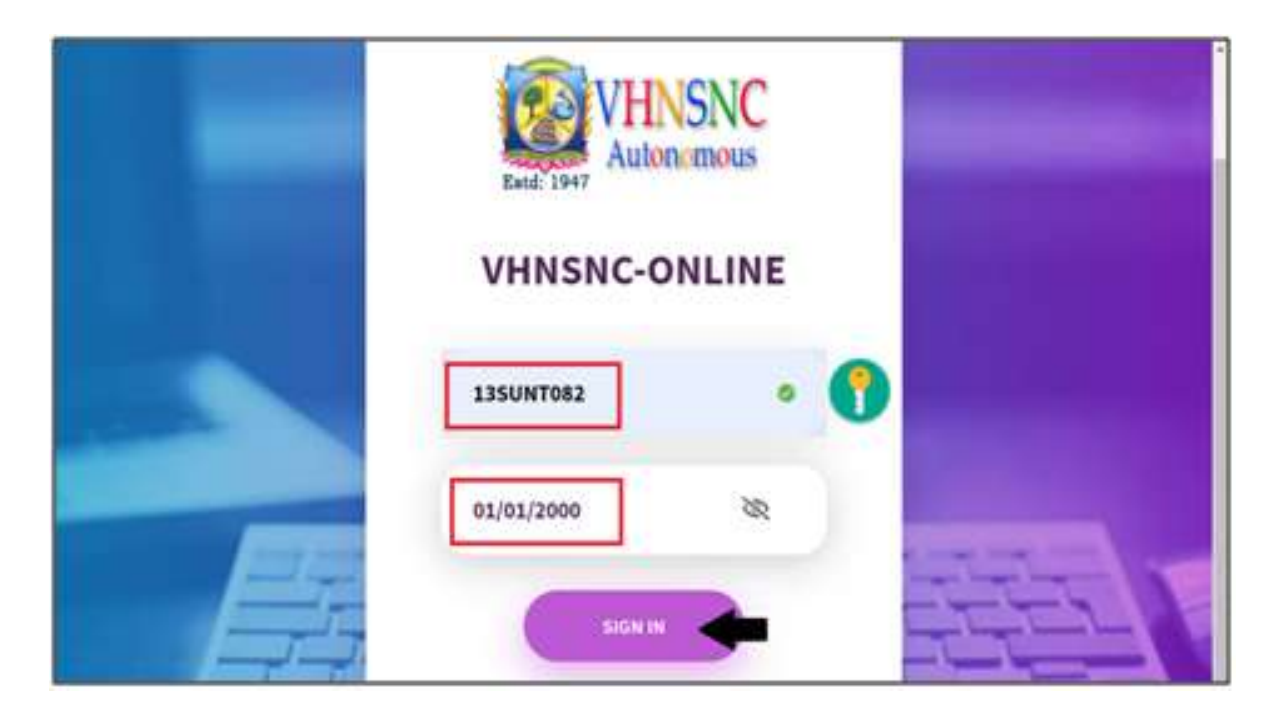

STEP 3: In the DASHBOARDS, in the Exams List, Click Today's Exam

| DASHBOARDS                                                 | VHNSNC | -Eiam      |                           |  |
|------------------------------------------------------------|--------|------------|---------------------------|--|
| Today's Cours -                                            | Weld   | ome        |                           |  |
| ns de barn Onten Aul an de Propressong et E.<br>No de barn | 135.04 | tolici     |                           |  |
|                                                            |        | Dete       | Exam Name                 |  |
|                                                            | 15     | 2632-05-31 | Denie SX Stant-Dank       |  |
|                                                            | 15     | 302(-05-)1 | Advanced Programming in C |  |
|                                                            | 3      | 2012-05-11 | Cleme GK (karl)           |  |
|                                                            | 4      |            |                           |  |
|                                                            |        |            |                           |  |
|                                                            |        |            |                           |  |
|                                                            |        |            |                           |  |

STEP 4: Then click Exam Name & Start answering the questions.

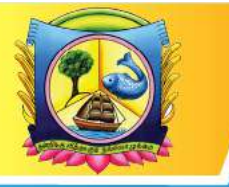

An Autonomous Institution affiliated to Madurai Kamaraj University 🔶 Reaccredited with 'A' Grade by NAAC

VIRUDHUNAGAR - 626 001, TAMIL NADU.

support@vhnsnc.edu.in

| Today's Exame<br>Advanced Programming in C | Weld  | ome        |                            |   |
|--------------------------------------------|-------|------------|----------------------------|---|
| INPLITED EXAMS                             | TIRIN | Date       | Taxes Name                 | 1 |
| n là tian                                  |       | 2012-06-11 | Demo GK Dam-Charite        |   |
|                                            | 2     | 2012-05-11 | Advariant Programming in C |   |
|                                            | 3     | 3032-05-01 | Demis GK Exam              |   |
|                                            | 4     |            |                            |   |

STEP 5: After completing the Exam, Click Submit to Logout.

| DASHBOARDS                                               | VHNSNC | -Exam       |                           |  |
|----------------------------------------------------------|--------|-------------|---------------------------|--|
| Today's Guere -                                          | Weld   | ome         |                           |  |
| ns de Taan-Chesk Aslandet Programming in 2<br>Na Ol Taan | 120.00 | tonia       |                           |  |
|                                                          |        | Date        | Exam Name                 |  |
|                                                          | 15     | 2632-05-31  | Demo GK Skart-Dank        |  |
|                                                          | 1      | 3032-05-311 | Advanced Programming in C |  |
|                                                          | 3      | 2021-05-21  | Damo GK Guart             |  |
|                                                          | 4      | 1           |                           |  |
|                                                          |        |             |                           |  |
|                                                          |        |             |                           |  |
|                                                          |        |             |                           |  |

STEP 4: Then click Exam Name & Start answering the questions.

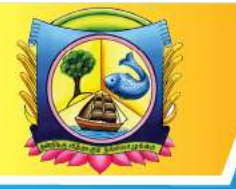

An Autonomous Institution affiliated to Madurai Kamaraj University 🔶 Reaccredited with 'A' Grade by NAAC

VIRUDHUNAGAR - 626 001, TAMIL NADU.

support@vhnsnc.edu.in

|                                                        | ×  | ÷                                                                                                    |                                                           |   | ~         | -     | ٥               | ×      |
|--------------------------------------------------------|----|----------------------------------------------------------------------------------------------------|-----------------------------------------------------------|---|-----------|-------|-----------------|--------|
| ← → C                                                  | OB | 192.168.101.101:8080//hnsnc.mcq/home.php?page=exam⁣                                                                    |                                                           | ☆ | 6         | ۲     | ٢               |        |
| VHNSNC<br>Autonemotos                                  |    | υυ2 .) When the price of a commodity fails the                                                                         | existing consumers buy                                    |   |           | GORU  | nana s          | *      |
| DASHBOARDS<br>EXAMS LIST                               |    | B)<br>More more                                                                                                    | C) on the purchase<br>D) All the above                    |   |           |       |                 |        |
| COMPLETED EXAMS<br>30.10.2123 - 4.15 to 5.15 (USECC21) |    | 003 .) which one of the following is a free good<br>A)<br>O Pencil<br>B)<br>O Pen                                      | ?<br>O Air<br>D)<br>O Salt                                |   |           |       |                 |        |
|                                                        |    | 004.) When price of salt goes up, the demand f<br>A)<br>orise<br>B)<br>o fall<br>005.1 means the poor offered for sale | <ul> <li>c) constant</li> <li>D) All the above</li> </ul> |   |           |       |                 |        |
| 29°C<br>Partly summy                                   |    | Q Scarch                                                                                                    | e at a price during a specific period of time.            | ^ | ENG<br>IN | d0 21 | 09:2<br>/03/202 | 4<br>4 |

STEP 5: After completing the Exam, Click Submit to Logout.

## **OMR Reader software**

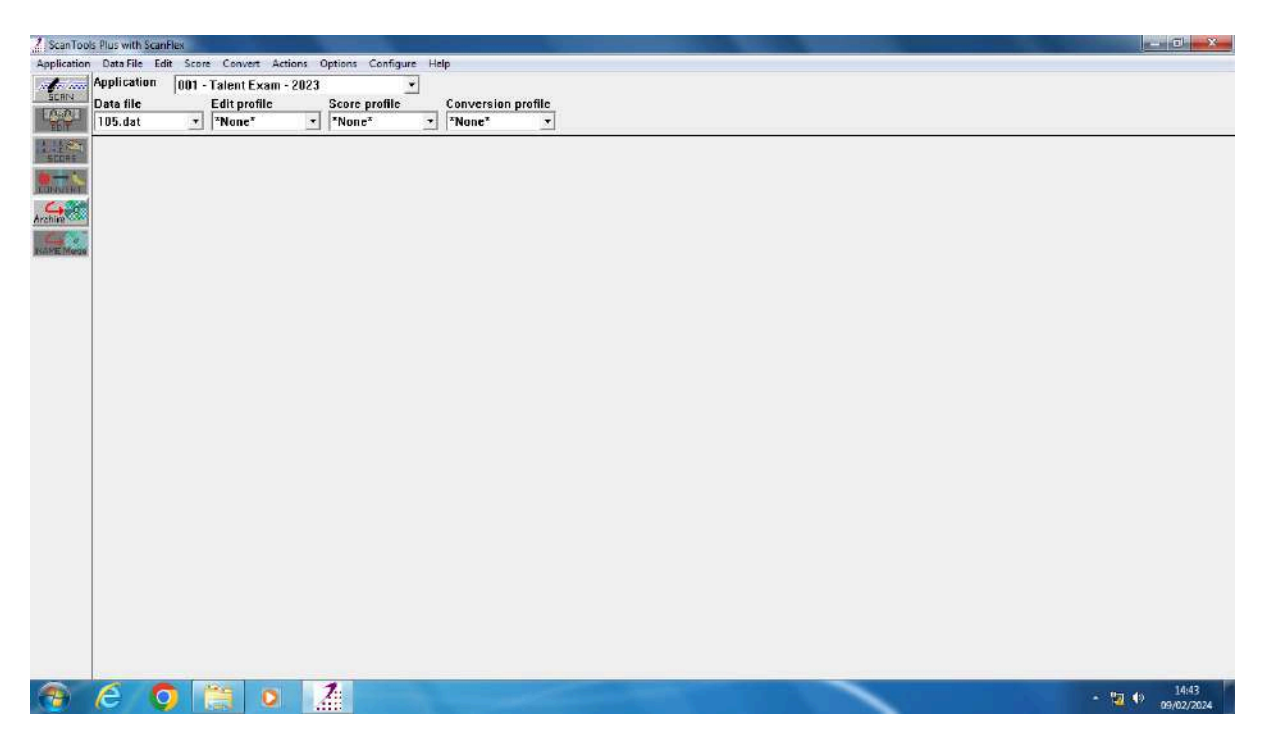

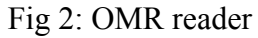

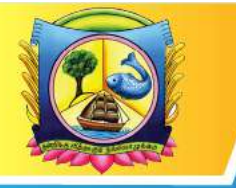

An Autonomous Institution affiliated to Madurai Kamaraj University 🔶 Reaccredited with 'A' Grade by NAAC

VIRUDHUNAGAR - 626 001, TAMIL NADU.

support@vhnsnc.edu.in

| 2 ScanToo | is Plus with Scan                                   | lex                                    |                                                       |                                                                                                    | and the second second se | of the second lines |  |            | Ti - X |
|-----------|-----------------------------------------------------|----------------------------------------|-------------------------------------------------------|----------------------------------------------------------------------------------------------------|----------------------------------------------------------------------------------------------------|---------------------|--|------------|--------|
|           | Data File Ed<br>Application<br>Data file<br>105.dat | t Score Cr<br>001 - Tale<br>Edit<br>TN | onvert Actions<br>int Exam - 202<br>t profile<br>pne* | Defion: Configure Help<br>File Bar<br>Action Bar<br>Refresh Context<br>Scanning Options<br>Edit Options<br>Conversion Options<br>Archive Options<br>HAME Merge Options<br>Short Menus | > profile                                                                                                    |                     |  |            |        |
| -         | 6 0                                                 |                                        | 0                                                     | 1 12                                                                                                    |                                                                                                    |                     |  | N 10 00 00 | 14:46  |

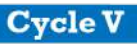

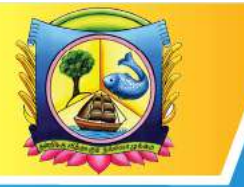

An Autonomous Institution affiliated to Madurai Kamaraj University 🔶 Reaccredited with 'A' Grade by NAAC

VIRUDHUNAGAR - 626 001, TAMIL NADU.

support@vhnsnc.edu.in

#### **OMR SHEETS**

#### **Summative Theory Examination Mark Entry OMR Sheet**

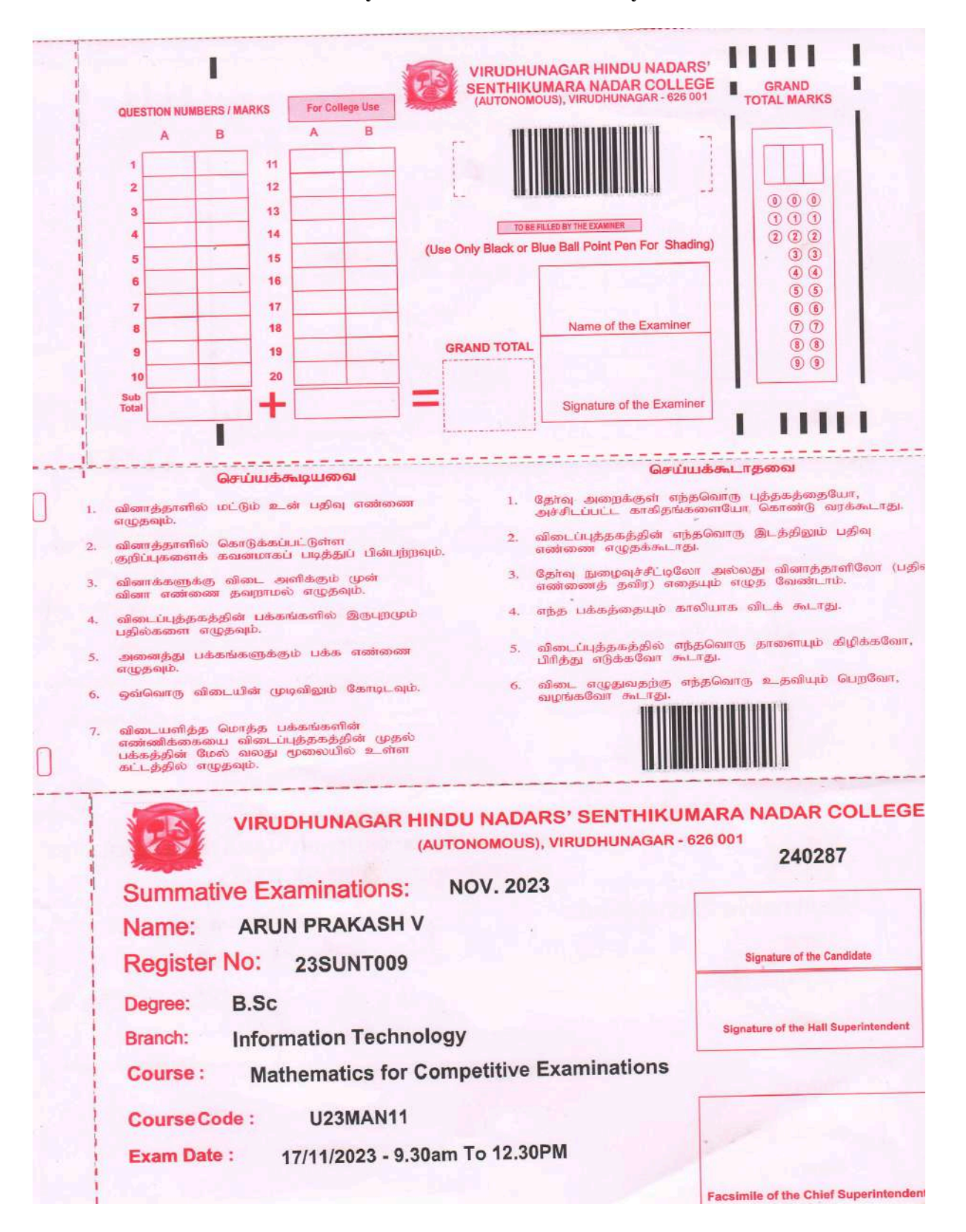

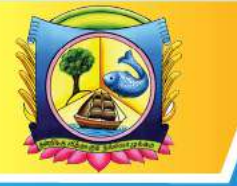

An Autonomous Institution affiliated to Madurai Kamaraj University 🔶 Reaccredited with 'A' Grade by NAAC

VIRUDHUNAGAR - 626 001, TAMIL NADU.

support@vhnsnc.edu.in

#### **Employability Skill OMR Based Answer Sheet**

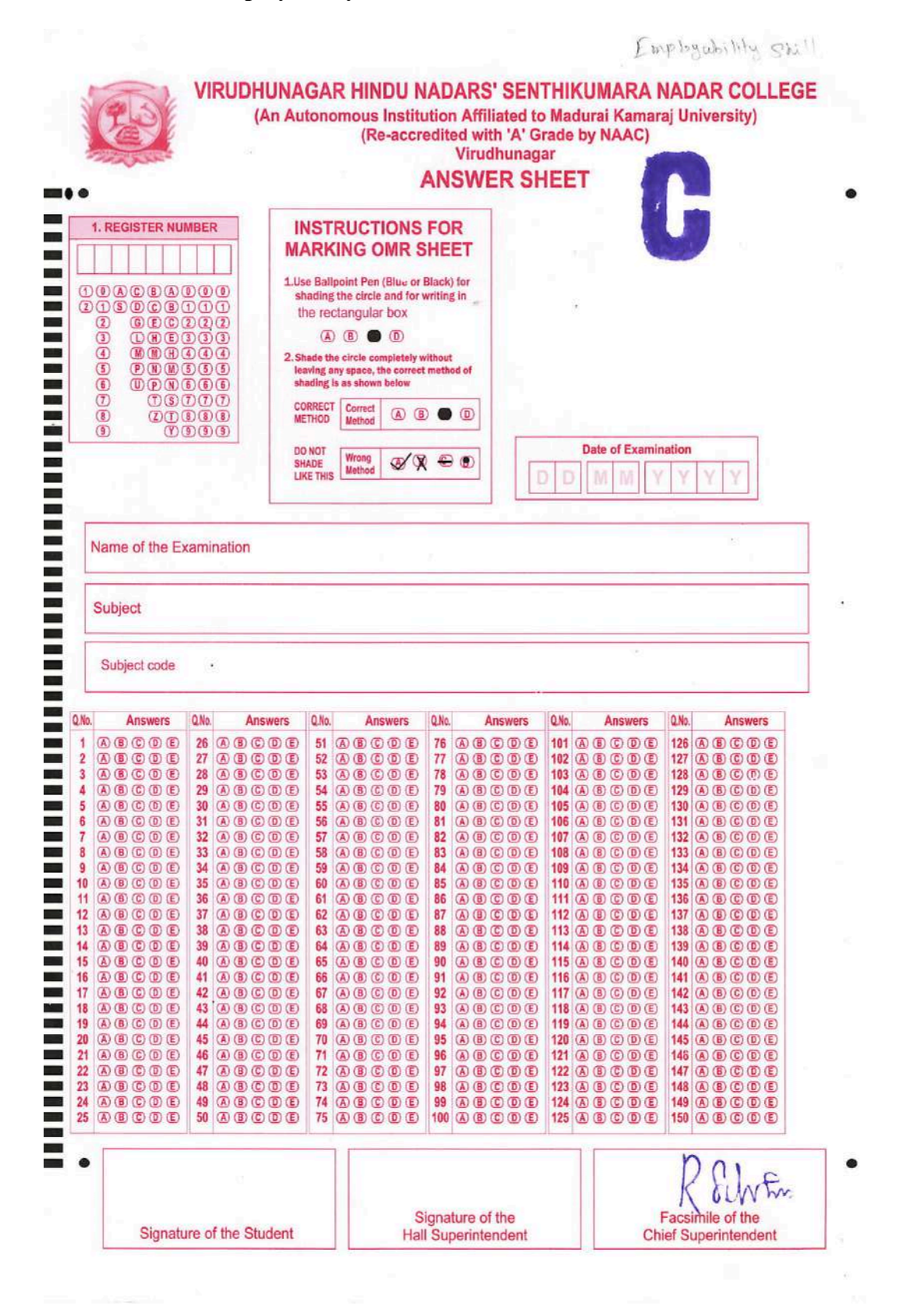

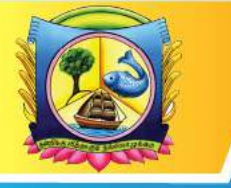

An Autonomous Institution affiliated to Madurai Kamaraj University 🔶 Reaccredited with 'A' Grade by NAAC

VIRUDHUNAGAR - 626 001, TAMIL NADU.

support@vhnsnc.edu.in

## **External and Internal PG Practical Examinations OMR**

| -                              |                                                                                 | and the second                                                    |                 | EXTERNAL                                         |
|--------------------------------|---------------------------------------------------------------------------------|-------------------------------------------------------------------|-----------------|--------------------------------------------------|
| 63                             | VIRUDHUNAGAR HINDU NADARS' SENTHIN<br>VIRUDHUNAGAR<br>PRACTICAL EXAMINATION-EXT | KUMARA NADAR COLLE<br>- 626 001<br>T <mark>ERNAL FOIL SLIP</mark> | GE,(Autonomous) | 200320                                           |
| PROGRAMME:                     | M.Sc DATE                                                                       | OF EXAMINATION                                                    |                 |                                                  |
| DEPARTMENT :                   | Physics                                                                         |                                                                   |                 |                                                  |
| COURSE CODE :                  | P22PHP21                                                                        |                                                                   |                 |                                                  |
| COURSE TITLE:                  | LAB: Electronics                                                                |                                                                   |                 |                                                  |
|                                |                                                                                 | MAX MA                                                            | ARKS 060        |                                                  |
| Registration Number            | Marks OMR Shading                                                               | Registration Number                                               | Marks<br>Scored | OMR Shading                                      |
| 2APPH001                       | 0123406789A<br>0123406789A<br>0023456789M                                       | 22APPH012                                                         | 57 002          | 3466789A<br>3456680                              |
| 2APPH002                       | 01234 6789A<br>01234 6789A<br>01234 6789M                                       | 22APPH013                                                         |                 | 34 • 67 8 9 A<br>3 • 5 6 7 8 9 M                 |
| 2APPH003                       | 012346789A<br>012346789A<br>0123456689M                                         | 22APPH015                                                         |                 | 34 <b>0</b> 6789A<br>3456789M                    |
| 2APPH004                       | 55 01234 6783A<br>01234 6783A                                                   | 22APPH016                                                         |                 | 3406789A<br>3456789W                             |
| 2APPH005                       | A 0123456789<br>0123456789<br>0123456789                                        | 22APPH018                                                         |                 | 345 <b>-</b> 789A<br>3458789M                    |
| 2APPH006                       |                                                                                 | 22APPH019                                                         |                 | 3 <b>- 5</b> 6 7 8 8 A<br>3 4 5 6 7 <b>-</b> 8 M |
| 2APPH008                       |                                                                                 | 22APPH020                                                         | 49 012          | 3 <b>6</b> 5 6 7 8 9 A<br>3 4 5 6 7 8 <b>9</b> M |
| 2APPH009                       |                                                                                 | 22APPH021                                                         |                 | 3458788A<br>3458789M                             |
| 2APPH010                       |                                                                                 | 22APPH022                                                         |                 | 3 • 5 6 7 8 9 A<br>3 4 5 6 7 • 9 M               |
| 2APPH011                       |                                                                                 | 22APPH023                                                         |                 | 345 <b>0</b> 789A<br>3456789M                    |
| SUSE BLUE OR BLA               | UB TOTAL-1 0 4 2 5 SUB                                                          | TOTAL-2 0 4                                                       | 96              | GRAND TOTAL                                      |
| Checked the e<br>A-Absent M-Ma | ntries and found correct                                                        | GRAND<br>O 9                                                      |                 | 3456769<br>3456769<br>3456769                    |
| EX                             | TERNAL                                                                          | INTERNAL                                                          |                 |                                                  |
| Signature :                    | Signature :                                                                     | V. Coly                                                           |                 |                                                  |
| Name in cap<br>Official Addr   | tal V. RAJA<br>ess Assi Profine Propine<br>CHAC, MELUR                          | tal V. LAKSHM                                                     | LIYA            |                                                  |

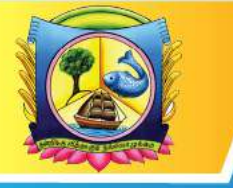

An Autonomous Institution affiliated to Madurai Kamaraj University 🔶 Reaccredited with 'A' Grade by NAAC

VIRUDHUNAGAR - 626 001, TAMIL NADU.

support@vhnsnc.edu.in

## **External and Internal UG Practical Examinations OMR**

|                                                              |                                                                                                    |                                                                         | EXTERNAL                          |
|--------------------------------------------------------------|----------------------------------------------------------------------------------------------------|-------------------------------------------------------------------------|-----------------------------------|
|                                                              | VIRUDHUNAGAR HINDU NADARS' SENT<br>VIRUDHUNAGA<br>PRACTICAL EXAMINATION-E                                                                           | HIKUMARA NADAR COLLEGE, (Autonomou<br>IR - 626 001<br>XTERNAL FOIL SLIP | 200222                            |
| PROGRAMME:<br>DEPARTMENT :<br>COURSE CODE :<br>COURSE TITLE: | 3.Com DA<br>Commerce<br>J3CMS6P<br>_AB: Business Accounting Softw                                                                                   | TE OF EXAMINATION 3/3-2023                                              |                                   |
| Registration Number                                          | Marks OMR Shading                                                                                                    | Registration Number Marks                                               | OMR Shading                       |
| 20SUCM064                                                    | 5701234067850<br>0123466080                                                                                                    |                                                                         | ]2<br>]23456789A<br>]23456789M    |
| 20SUCM065                                                    |                                                                                                    |                                                                         | )2<br>)23456789A<br>)23456789M    |
| 20SUCM066                                                    |                                                                                                    |                                                                         | D2<br>D23456789A<br>D23456789M    |
| 20SUCM067                                                    |                                                                                                    |                                                                         | )2<br>)23436788A<br>)23456788M    |
| 21SLCM068                                                    | 50 0 7 2 3 4 6 7 8 9 6<br>0 7 2 3 4 6 7 8 9 6                                                                                                    |                                                                         | )2<br>)23456789A<br>)23456788M    |
| 21SLCM069                                                    |                                                                                                    |                                                                         | )2<br>)23456789A<br>)23456789M    |
| 21SLCM070                                                    | 48 07230567890<br>07234567090                                                                                                    |                                                                         | )2<br>)23456788A<br>)23456788M    |
| 19SUCM039                                                    | 50<br>07234<br>07234<br>07234<br>07234<br>0<br>07234<br>0<br>0<br>7<br>0<br>0<br>0<br>0<br>0<br>0<br>0<br>0<br>0<br>0<br>0<br>0<br>0<br>0<br>0<br>0 |                                                                         | D23456789A<br>D23456789M          |
| 20 S L Cm 063                                                | 35 07204567890<br>07204567890                                                                                                    |                                                                         | )2<br>923456789A<br>923456789M    |
| 46 TV50                                                      |                                                                                                    |                                                                         | D23436788A<br>D23436788M          |
| SUSE BLUE OR BLAC                                            | JB TOTAL-1 0 4 6 1 SU<br>IK BALL POINT PEN FOR WRITING AND S                                                                                        | B TOTAL-2                                                               | GRAND TOTAL                       |
| Checked the en                                               | ntries and found correct<br>practice                                                                                                    | GRAND TOTAL<br>O 4 6 1 0                                                | 123466789<br>12366789<br>12366789 |
| EXT                                                          | ERNAL                                                                                                    | INTERNAL                                                                |                                   |
| Signature : V<br>Name in capit<br>Official Addre             | al Dr. V. S. HANTHAMELVA<br>ss V. V. V. college<br>Vi rudhungar                                                                                     | S.S. S. S. ELVANATHA                                                    | N                                 |
| Date of Exami                                                | nation : 31. 3. 2023 Date of Exa                                                                                                    | mination: 31, 3, 2023                                                   |                                   |

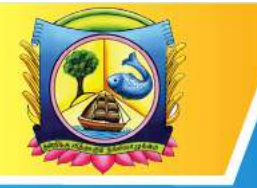

An Autonomous Institution affiliated to Madurai Kamaraj University 🔶 Reaccredited with 'A' Grade by NAAC

VIRUDHUNAGAR - 626 001, TAMIL NADU.

support@vhnsnc.edu.in

## **Exam Hall Seating Arrangement**

| Login |                          |                      |
|-------|--------------------------|----------------------|
|       |                          |                      |
|       | CampusPlanner            |                      |
|       | Eder usename             |                      |
|       | Password                 |                      |
|       | Enter password           |                      |
|       | LOCIN                    |                      |
|       | Or<br>Get Esam Schedule? |                      |
|       |                          |                      |
|       |                          |                      |
|       |                          | Powered by root node |

#### DashBoard

| CampusPlanner         |                      |                       |       |                      |          | -<br>-<br>                 | Virudhunagar Hindu Na | dar's Senthikumara Nac | lar College 📫 | 0 |
|-----------------------|----------------------|-----------------------|-------|----------------------|----------|----------------------------|-----------------------|------------------------|---------------|---|
| Success: The algor    | ithm has compl       | eted                  |       |                      |          |                            |                       |                        |               |   |
| Data Summary;         |                      |                       |       |                      |          |                            |                       |                        |               |   |
| Total Exam Da<br>🛗 22 | ys                   | Total Exam Sess<br>71 | ions  | Total Exams<br>8 682 | Total Se | eats Required              | GENERATE              | REPORT                 |               |   |
| SCHEDULE              | 09:00                | 10:00                 | 11:00 | 12:00                | 13:00    | 14:00                      | 15:00                 | 16:00                  | 17:00         |   |
| 6th Nov 2023, Mon     |                      | × 1252 ℝ 40           | -     |                      |          | ▶ 18 ±4 800<br>▶ 1 ±4 2 ■1 | 8 J8                  | _                      | l.            |   |
| 7th Nov 2023, Tue     | <b>1</b><br><b>1</b> | 2 #1 333 ¶ 11         |       |                      |          | ₿ 9 <u>21</u> 960 <b>1</b> | 1 30                  |                        |               |   |
| 8th Nov 2023, Wed     |                      | <b>45 1</b> 1         |       |                      |          | B 4 22 34 B<br>B 3 22 10 B | 2                     |                        | l.            |   |
| 9th Nov 2023, Thu     | <b>B</b> 13          | ) <b>25 334 🖺</b> 11  |       |                      |          | <b>₽</b> 6 ±1.958 <b>µ</b> | 1 30                  |                        |               |   |
|                       | <b>R</b> 4           | # 61 🖪 2              |       |                      |          |                            |                       |                        |               |   |

Particular Session View

Cycle V

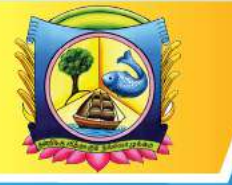

An Autonomous Institution affiliated to Madurai Kamaraj University 🔶 Reaccredited with 'A' Grade by NAAC

VIRUDHUNAGAR - 626 001, TAMIL NADU.

support@vhnsnc.edu.in

| de: 07 November 2023 Time: 1- | 4.00 to 16.00 Total Exame: 9 Total Studen | RE 950             |      |                |        |   |   |    |             |            |   |   |              |
|-------------------------------|-------------------------------------------|--------------------|------|----------------|--------|---|---|----|-------------|------------|---|---|--------------|
| BUILDING NAME                 | ROOM (Capacity)                           | NUMBER OF STUDENTS | (4)  |                |        |   |   |    |             |            |   |   | U02PT01 (16) |
| VNRTG                         | R00M1 (32)                                | 32                 |      |                |        |   |   |    |             |            |   |   | USBADDI (E)  |
| WIRTG                         | R00M2 (32)                                | 32                 |      |                |        |   | - |    |             | -          |   |   |              |
| WNRIG                         | R00M3 (32)                                | 32                 |      |                | -      | - | - | *  | -           | *          | ÷ | - |              |
| VNRTG.                        | R00M4 (32)                                | 32                 |      |                | +      | - | + | -  | 4           | -          | - | - |              |
| VHRTG                         | ROOM5 (32)                                | 32                 |      |                | 1      | + | 1 | 1  | -           | *          | - | * |              |
| VWRT0                         | ROOME (32)                                | 32                 |      |                | 1      | 1 | 1 | -  | 2           | 1          | 2 | - |              |
| WHITE                         | R00M7 (32)                                | 32                 |      |                |        |   |   |    |             |            |   |   |              |
| WNRTG                         | ROOME(12)                                 | 32                 |      |                |        |   |   |    |             |            |   |   |              |
| VNRTG-                        | ROOMS (22)                                | 72                 |      |                |        |   |   |    |             |            |   |   |              |
| VNRTO                         | R00M10 (32)                               | 32                 |      |                |        |   |   |    |             |            |   |   |              |
| VNRTG-                        | ROOM11 (32)                               | 32                 |      |                |        |   |   |    |             |            |   |   |              |
| VNRTO                         | R00M12(32)                                | 32                 | 1.00 |                |        |   |   |    |             |            |   |   |              |
|                               | 100                                       |                    |      |                |        |   |   |    |             |            |   |   |              |
| bject Code                    | Subject Name                              |                    |      | Number of Stur | lents. |   |   |    | lumber of I | Rooms used | i |   |              |
| 2F9C31                        | Soft Skill Development                    |                    |      | 17             |        |   |   | 2  |             |            |   |   |              |
| 200081                        | Advanced Accounting                       |                    |      | 125            |        |   |   |    |             |            |   |   |              |
| 2CMC31                        | Advariced Accounting                      |                    |      | 145            |        |   |   | 3  | 0           |            |   |   |              |
| 28AC31                        | Business Law                              |                    |      | 102            |        |   |   | 7  |             |            |   |   |              |
| eta.                          | Painthi llakkiyamum Sittelakkiyamam       |                    |      | 7              |        |   |   | 7  |             |            |   |   |              |
| 22PT31                        | Piéthi Bakiyaman Sittilekkiyaman          |                    |      | 558            |        |   |   | 12 | 07/:        |            |   |   |              |
| 3RAC 21-                      | Mercantile Law                            |                    |      | 2              |        |   |   |    |             |            |   |   |              |

#### Generate Pdfs

| CampusPlanner            | Virudhunagar Hindu Nadar's Senthikumara Nadar College 🛛 🔅 | 0 |
|--------------------------|-----------------------------------------------------------|---|
| •                        |                                                           |   |
| Generate Report          |                                                           |   |
| Room View + 07-11-2023 + | Select Sestion +                                          |   |
| Generative Report        | Select Services<br>09:30 - 11:30<br>09:30 - 12:30         |   |
| Search Student Schedule: | 200-400                                                   |   |
| Select Date •            |                                                           |   |
| Enter-Modern (2) M.      |                                                           |   |
|                          |                                                           |   |
|                          |                                                           |   |

Room View Pdf

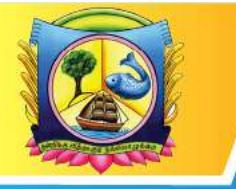

An Autonomous Institution affiliated to Madurai Kamaraj University 🔶 Reaccredited with 'A' Grade by NAAC

VIRUDHUNAGAR - 626 001, TAMIL NADU.

support@vhnsnc.edu.in

|   | # Course C              |                        | Course Nam              |                         |                         |                         | # Students              | 1                       |
|---|-------------------------|------------------------|-------------------------|-------------------------|-------------------------|-------------------------|-------------------------|-------------------------|
|   | 1 U2PT4                 |                        | Sanga Sakat             | yamuni Urahadaiyuni     |                         |                         | 32                      | 9                       |
|   |                         |                        |                         |                         |                         |                         |                         |                         |
|   | 1 - 21AUE C004<br>U2PT4 | 8 - 21AUH5021<br>U2PT4 | 9-21AUEC017<br>U2PT4    | 16 - 21AUNS038<br>U2PT4 | 17 - 21AUEC024<br>U2PT4 | 24 - 21AUC8021<br>U2PT4 | 25 - 21AUEC037<br>U2PT4 | 32 - 215UEN000<br>U2PT4 |
|   | 2 - 15AUHS040<br>U29714 | 7 - 21AUEC010<br>U2PT4 | 10 - 21AUH5000<br>U2PT4 | 15 - 21AUEC023<br>U2P74 | 18 - 21AUHS047<br>U2PT4 | 23 - 21AUEC098<br>U2PT4 | 28 - 21AUCS022<br>U2PT4 | 31 - 21AUEC044<br>U2PT4 |
| 2 | 3 - 21AUEC008<br>U2P74  | 6 - 21AUH5028<br>U2PT4 | 1121AUEC018<br>U2PT4    | 14 - 21AUHS035<br>U2PT4 | 19 - 21AUEC030<br>U2PT4 | 22 - 21AUC5020<br>U2974 | 27 - 21AUEC039<br>U29T4 | 30 - 21AUEN027<br>U2PT4 |
|   | 4 - 21AUHS025<br>U2PT4  | 5-31AUEC009<br>U2PT4   | 12 - 21AUHS034<br>U2PT4 | 13 - 21AUEC019<br>U2PT4 | 20 - 21AUHS054<br>U2PT4 | 21 - 21AUEC031<br>U2PT4 | 26-21AUCS036<br>U2PT4   | 29 - 21AUEC040<br>U2PT4 |
|   |                         |                        |                         |                         |                         |                         |                         |                         |
|   |                         |                        |                         |                         |                         |                         |                         |                         |
|   |                         |                        |                         |                         |                         |                         |                         |                         |
|   |                         |                        |                         |                         |                         |                         |                         |                         |
|   | Absentees NOs           | R                      |                         |                         |                         |                         |                         |                         |
|   | Absentees NOs           | 12                     |                         |                         |                         |                         | Present Students =      |                         |

#### Overview Pdf

| (  |            | Virudhunaga   | r Hindu Nao | lar's Senthiku<br>Overview | mara Nadar C | ollege C | mpusPlanner |
|----|------------|---------------|-------------|----------------------------|--------------|----------|-------------|
|    | Data       | Tinis         | #Exams      | # Bludents                 | # Buildings  | # Rooms  | # Staff     |
| 4  | 6-11-2023  | 09:30 - 11:30 | 5           | 76                         | 1            | 3        | 0           |
| 2  | 6-11-2023  | 09:30 - 12:30 | 17          | 1252                       | 3            | 40       | 0           |
| 3  | 6-11-2023  | 2.00 - 4.00   | 48          | 860                        | 1            | 28       | 0           |
| 4  | 6-11-2023  | 2.00 - 5:00   | .t.         | 2                          | 1            | 1.       | 0           |
| -6 | 7-11-2023  | 09:30 - 11:30 | 4           | 60                         | 3            | 2        | 0           |
| 6  | 7-11-2023  | 09:30 - 12:30 | 12          | 333                        | 3            | 11       | 0           |
| 7  | 7-11-2023  | 2:00 - 4:00   | 9           | 960                        | 3            | 30       | 0           |
| 8  | 8-11-2023  | 09:30 - 11:30 | 8           | 15                         | t            | 1        | 0           |
| 9  | 8-11-2023  | 2:00 - 4:00   | 4           | 34                         | 1            | 2        | a           |
| 10 | 8-11-2023  | 2:00 - 5:00   | 3           | 10                         | 1            | 1        | 0           |
| 11 | 9-11-2023  | 09:30 - 11:30 | đ           | 61                         | 1            | 2        | 0           |
| 12 | 9-11-2023  | 09:30 - 12:30 | 13          | 334                        | 2            | 11       | 0           |
| 13 | 9-11-2023  | 2.00 - 4.00   | 6           | 958                        | 1            | 38       | 0           |
| 14 | 10-11-2023 | 09:30 - 11:30 | 2           | 17                         | 3            | 15       | 0           |
| 15 | 10-11-2023 | 09:30 - 12:30 | 19          | 1261                       | 3            | 40       | 0           |
| 10 | 10-11-2023 | ≥00-4:00      | 18          | 918                        | 1            | 29       | 0           |
| 17 | 18-11-2023 | 2:00 - 5:00   | 2           | 2                          | 1            | 1. C     | 0           |
| 10 | 14-11-2023 | 09:30 - 11:30 | 11          | 66                         | 3            | 3        | 0           |
| 19 | 14-11-2023 | 2.00 - 4:00   | 25          | 977                        | 2            | 31       | 0           |

Room Summary Pdf

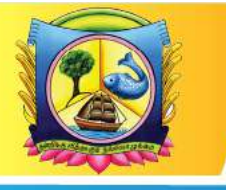

An Autonomous Institution affiliated to Madurai Kamaraj University 🔶 Reaccredited with 'A' Grade by NAAC

VIRUDHUNAGAR - 626 001, TAMIL NADU.

support@vhnsnc.edu.in

| Da | ssion: 09:30 - 11:30 | Room  | i Summary Tota                                     | l Students : 76 |
|----|----------------------|-------|----------------------------------------------------|-----------------|
|    | Building             | Room  | Course                                             | # Students      |
| 1  | MCA BLOCK            | ROOM1 | U2PT1B Vankakkadithangal                           | π.              |
|    | MCA BLOCK            | ROOMI | EV22E11 Communicative English - Paper I            | 13              |
|    | MCA BLOCK            | ROOMI | U22PC11 Kaappeedu Kotpaadukalum<br>Nadaimutaikalum | 1               |
|    | MCA BLOCK            | ROOM1 | U22PT11 Sanga Bakkiyam                             | 15              |
| 2  | MCA BLOCK            | ROOM2 | U22PT11 Sanga Bakkiyam                             | 30              |
|    |                      |       |                                                    |                 |
| 3  | MCA BLOCK            | ROOM4 | U3PT1 ikkaala Ilakkiyam                            | 4               |
|    | MCA BLOCK            | ROOM  | U22PT11 Sanga llakkiyam                            | 15              |
|    |                      |       |                                                    |                 |

#### Session Summary Pdf

| 1                                                                                                    | 2  |                 | Virudhunagar Hindu Nadar's Senthikumara Nadar | College Ca     | mpusPlanner |
|----------------------------------------------------------------------------------------------------|----|-----------------|-----------------------------------------------|----------------|-------------|
|                                                                                                    |    | Date : 6        | -11-2023 Session Summary                      | Total Students | : 869       |
|                                                                                                    |    | Session:        | 2:00 - 4:00                                   | Total Rooms    | : 28        |
|                                                                                                    |    | Room            | Students                                      |                | Stelf       |
|                                                                                                    | 1  | ROOM1<br>VNRTG  | 32<br>U3CAN51 (16), U2BAN51 (16)              |                |             |
|                                                                                                    | 2  | ROOM2<br>VNRTG  | 32<br>U19PEN51 (16) ,U28AN51 (16)             |                |             |
|                                                                                                    | а  | ROOM3<br>VNRTG  | 32<br>U19PEN5T (16) JU2CMN51 (16)             |                |             |
|                                                                                                    | 4  | ROOMI<br>VNRTG  | 32<br>U3CAN51 (16), U2BAN51 (16)              |                |             |
|                                                                                                    | 5  | ROOM5<br>VNRTG  | 32<br>U3CAN51 (16) .U2CMN51 (16)              |                |             |
|                                                                                                    | 6  | ROOM6<br>VNRTG  | 32<br>U10PEN51 (16) ,U2ENPI51 (16)            |                |             |
|                                                                                                    | 7  | ROOM?<br>VNRTG  | 32.<br>U2CCN61 (16),U2ENN61 (16)              |                |             |
| 3                                                                                                    | 8  | ROOM8<br>VNRTG  | 32<br>U2CCN51 (16) ,U2ENN51 (16)              |                |             |
| The second second second second second second second second second second second second second second second se | 9  | ROOM9<br>VNRTG  | 32<br>U3MANS1 (16) .U2CCNS1 (16)              |                |             |
|                                                                                                    | 10 | ROOM10<br>VNRTG | 32<br>U2ECN51 (16) .U26AN51 (16)              |                |             |
|                                                                                                    | 11 | ROOM11<br>VNRTG | 32<br>U2CMN51 (16) .U2ENN51 (16)              |                |             |
|                                                                                                    | 12 | ROOM12<br>VNRTG | 32<br>USMAN51 (16), U2TAN51 (16)              |                |             |

#### Course Summary Pdf

|     | Da   | te : 6-11-2023                                    |                         | Course Summary   |            |          | Total Students : 76 |  |
|-----|------|---------------------------------------------------|-------------------------|------------------|------------|----------|---------------------|--|
|     | Se   | ssion: 09:30 - 11:30                              |                         |                  |            |          | Total Courses : 5   |  |
| 3   | * No | te: Alpha numeric student code (Ex:12             | 3SUNT082) is not availa | ble in this list |            |          |                     |  |
|     |      | Course                                            | Building                | Room             | # Students | Brudents |                     |  |
|     | 1.:  | EV22E11 Communicative English - Paper I           | MGA BLOCK               | ROOM1            | 13         |          |                     |  |
|     |      |                                                   |                         |                  |            |          |                     |  |
| 211 | z    | U22PT11 Senga llakkiyam                           | MGA BLOCK               | ROOM1            | 15         |          |                     |  |
|     |      | U22PT11 Sanga Itakkiyam                           | MCA BLOCK               | ROOM2            | 30         |          |                     |  |
|     |      | U22PT11 Sanga Ilakkiyam                           | MCA BLOCK               | ROOM4            | 15         |          |                     |  |
|     |      |                                                   |                         |                  |            |          |                     |  |
|     | 3    | U3PT1 likkasla lakkiyam                           | MCA BLOCK               | ROOM4            | (E)        |          |                     |  |
|     |      |                                                   |                         |                  |            |          |                     |  |
|     | 4    | U2PT18 Vankakkadithangal                          | MCA BLOCK               | RODM1            | ¥          |          |                     |  |
|     |      |                                                   |                         |                  |            |          |                     |  |
|     | 5    | U22PC11 Kaappeedu Kotpaadukatum<br>Nadaimumikatum | MCA BLOCK               | RODM1            | -X         |          |                     |  |
|     |      |                                                   |                         |                  |            |          |                     |  |
|     |      |                                                   |                         |                  |            |          |                     |  |

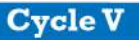

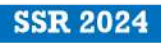

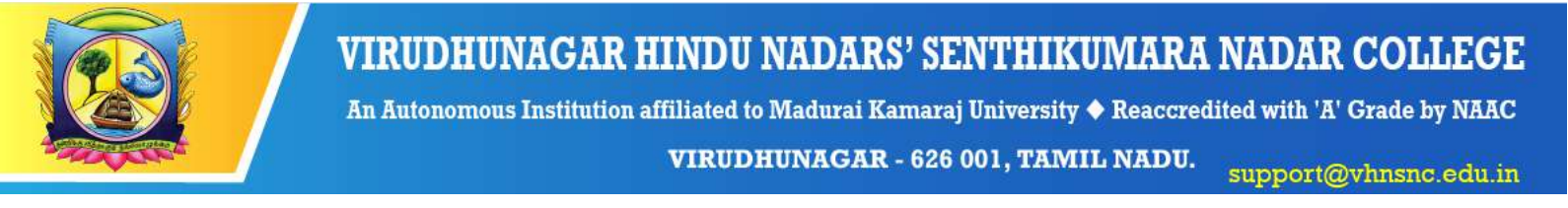

#### Search Student Schedule

| CampusPlanner                                           |             |                      | Virudhunagar Hindu Na | dar's Senthikumara Nadar College | ۵ | 0 |
|---------------------------------------------------------|-------------|----------------------|-----------------------|----------------------------------|---|---|
| 0                                                       |             |                      |                       |                                  |   |   |
| Generate Report                                         |             |                      |                       |                                  |   |   |
| B Overview -                                            |             |                      |                       |                                  |   |   |
| Generale Report                                         |             |                      |                       |                                  |   |   |
| Search Student Schedule:                                |             |                      |                       |                                  |   |   |
| 08-11-2023 *                                            |             |                      |                       |                                  |   |   |
| 22SPM5022 Q                                             |             |                      |                       |                                  |   |   |
| Student ID : 225PMS022<br>Student Name : RAGHU BALAJI A |             |                      |                       |                                  |   |   |
| Time                                                    | Course Code | Room                 | Seat                  | *                                |   |   |
| 2.00 - 5.00                                             | P22MBN21    | arts block<br>room25 |                       |                                  |   |   |
|                                                         |             |                      |                       |                                  |   |   |

#### Settings(Room Seating Alignment)

| usetanner                                |                        | Virudhunagar Hindu Nadar's Senthikumara Nadar College |
|------------------------------------------|------------------------|-------------------------------------------------------|
|                                          |                        |                                                       |
| ose Seating Preference:                  | i Exam 1 i Exam 2      |                                                       |
| <ul> <li>Diagonal Analigement</li> </ul> | O Straight Analogement |                                                       |
| 11 11                                    |                        |                                                       |
| 11 11                                    | 1 1 1 I I              |                                                       |
|                                          |                        |                                                       |
| 1 1 1 1                                  | 1 1 1 1                |                                                       |

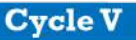

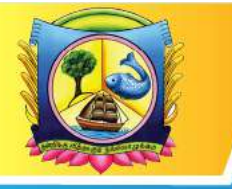

An Autonomous Institution affiliated to Madurai Kamaraj University 🔶 Reaccredited with 'A' Grade by NAAC

VIRUDHUNAGAR - 626 001, TAMIL NADU.

support@vhnsnc.edu.in

## COE office security system

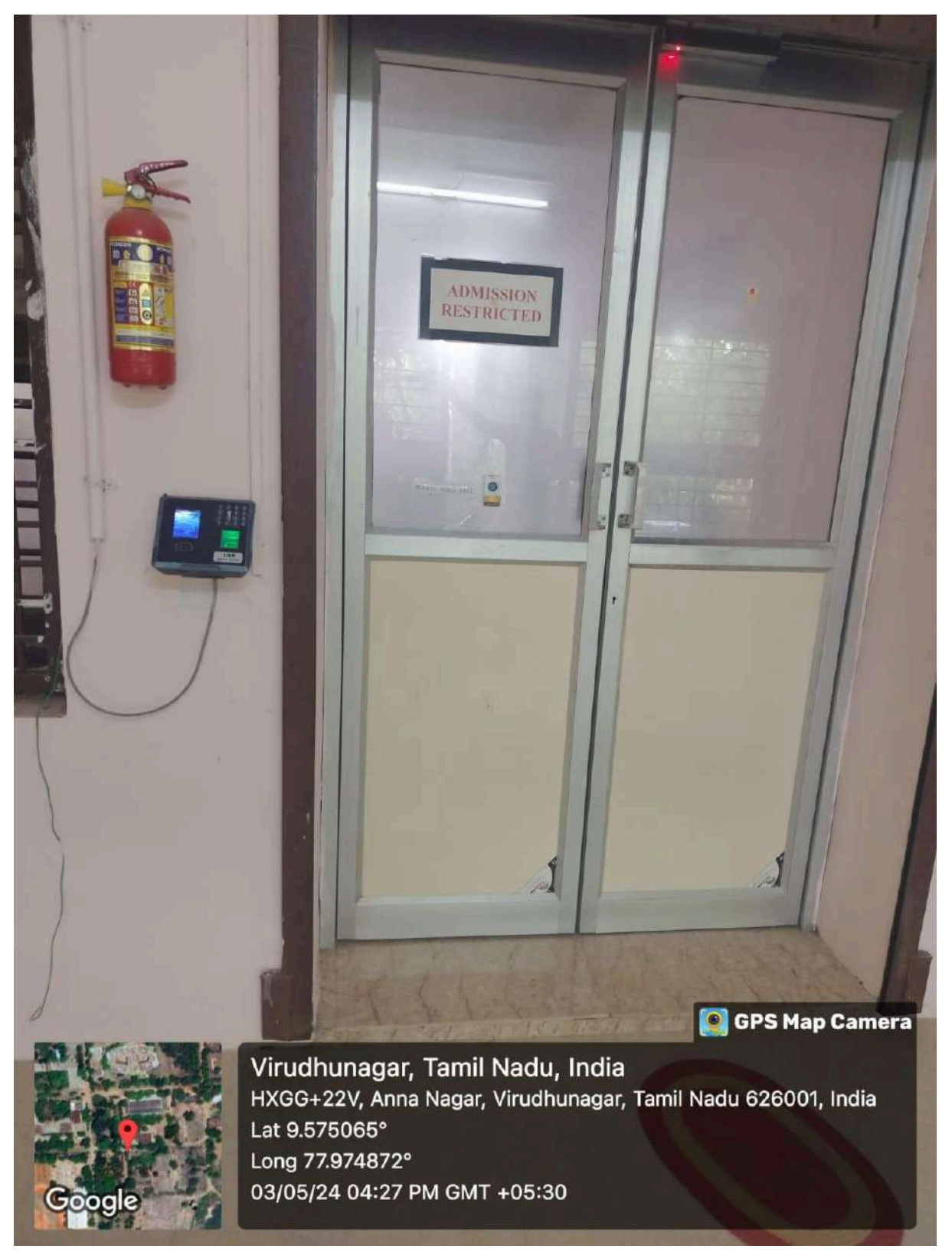

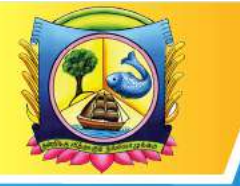

An Autonomous Institution affiliated to Madurai Kamaraj University 🔶 Reaccredited with 'A' Grade by NAAC

VIRUDHUNAGAR - 626 001, TAMIL NADU.

support@vhnsnc.edu.in

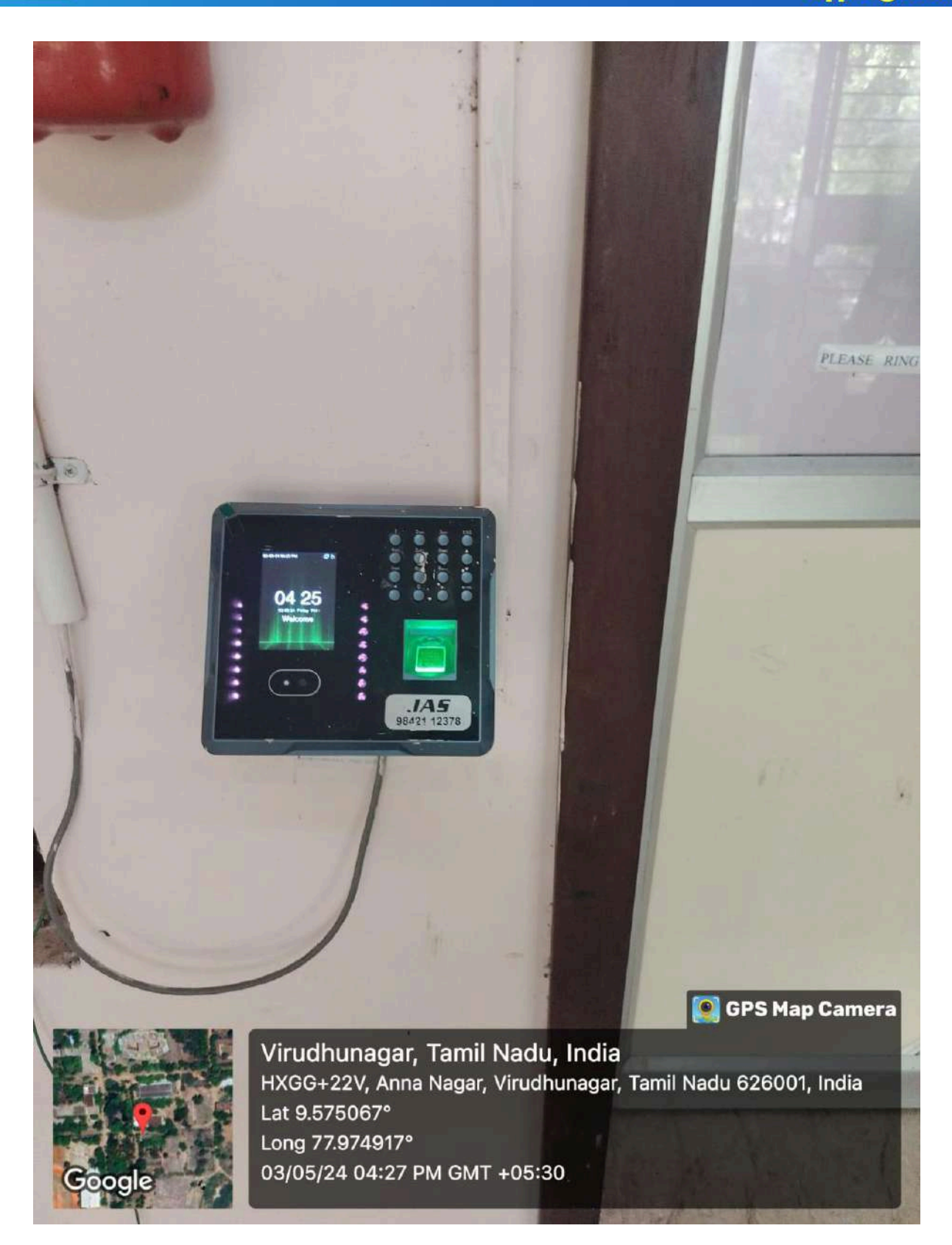

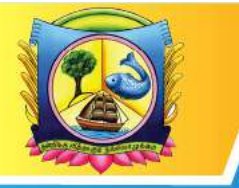

An Autonomous Institution affiliated to Madurai Kamaraj University 🔶 Reaccredited with 'A' Grade by NAAC

VIRUDHUNAGAR - 626 001, TAMIL NADU.

support@vhnsnc.edu.in

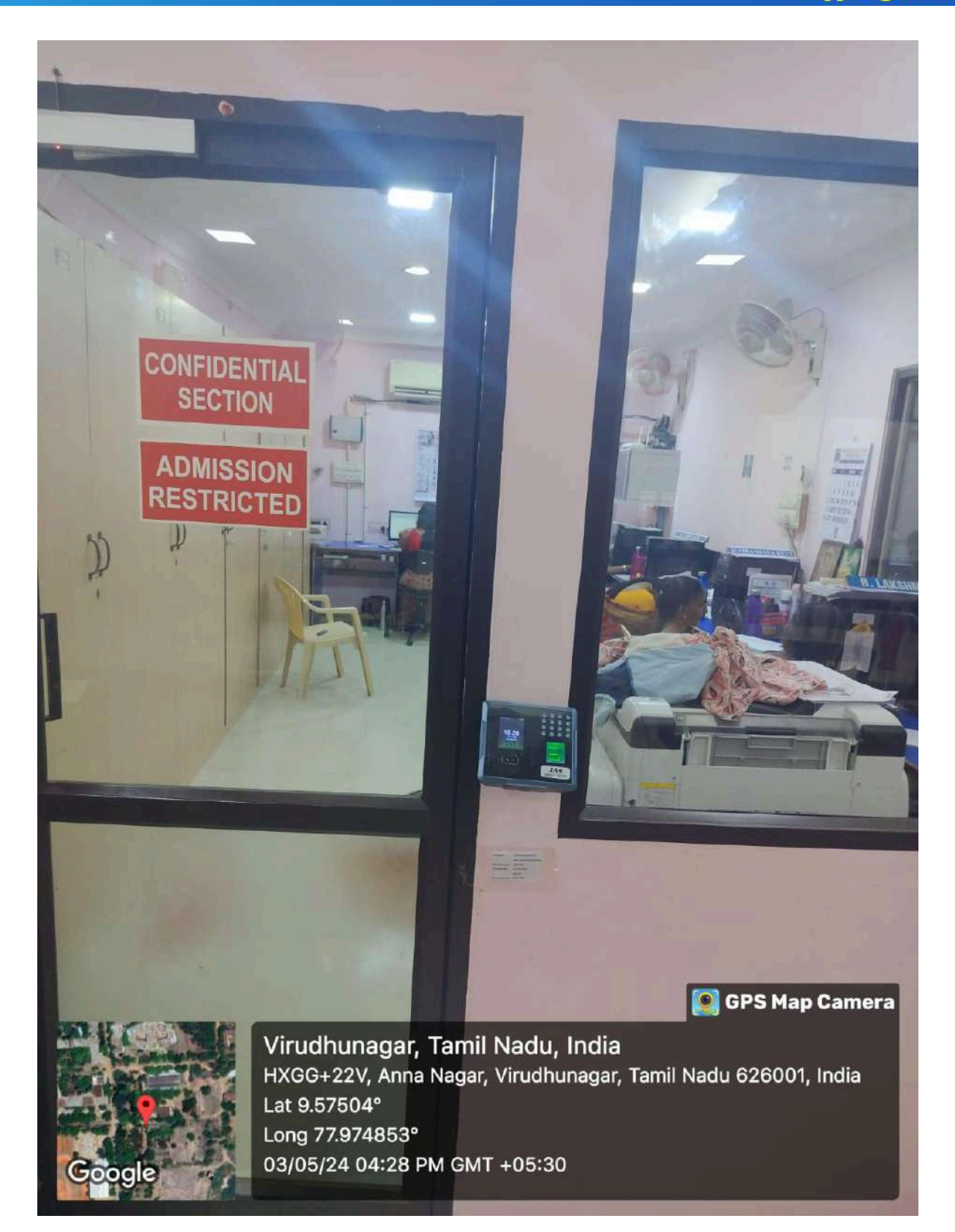

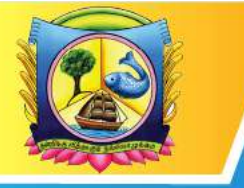

An Autonomous Institution affiliated to Madurai Kamaraj University 🔶 Reaccredited with 'A' Grade by NAAC

VIRUDHUNAGAR - 626 001, TAMIL NADU.

support@vhnsnc.edu.in

|             | Results    | Internal        | Attendance | Feedback                                                                                                    | Rectification Form      |
|-------------|------------|-----------------|------------|----------------------------------------------------------------------------------------------------|-------------------------|
|             | UDHUN      | AGAR            | HALTESS    | THE PERSON                                                                                                    | ARE SEE                 |
| CE          | NTHIK      | MARA            | NADAR      | COLL                                                                                                    | FGF                     |
| JL          |            | No. Contraction | 1448       | NON HURA                                                                                                    | LUL MAN                 |
|             |            |                 |            | AUTO                                                                                                    | IUMOUS                  |
|             |            | 0               | omplaints  | 이 있는 말하는                                                                                                    |                         |
|             |            |                 |            | Welcome M                                                                                                    | IOHAMED SALAHUDEEN H, 🔇 |
| Name Nam    | ne         |                 |            |                                                                                                    |                         |
| Roll No Rol | no         |                 |            |                                                                                                    |                         |
| E-Mail ID   | 9gmail.com |                 |            |                                                                                                    |                         |
|             |            |                 |            |                                                                                                    |                         |
| Message     |            |                 |            | and the second second se |                         |

Fig 1: Student Grievance portal

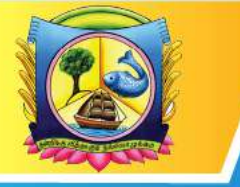

An Autonomous Institution affiliated to Madurai Kamaraj University 🔶 Reaccredited with 'A' Grade by NAAC

VIRUDHUNAGAR - 626 001, TAMIL NADU.

support@vhnsnc.edu.in

## VHNSNC ANDROID APP

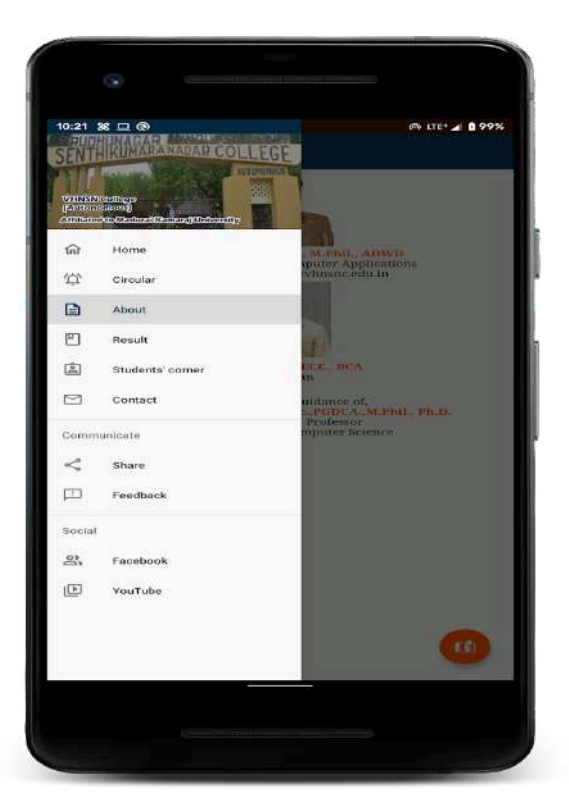

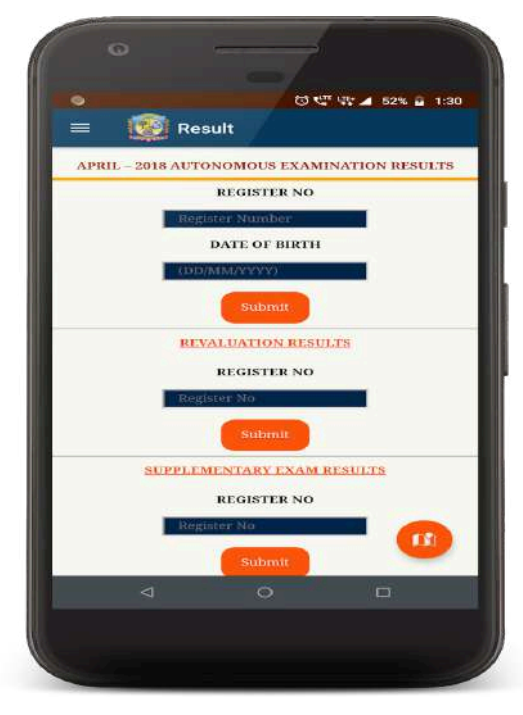

Fig1: VHNSNC ANDROID APP